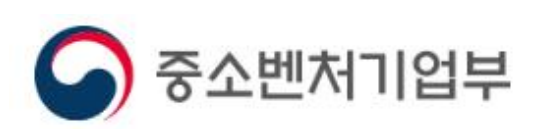

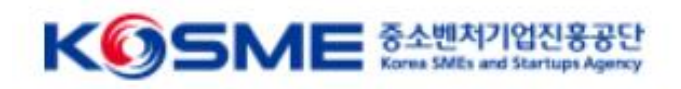

# 탄소중립 경영혁신 바우처 사업 수요기업 전산 매뉴얼

## 목차

- Part 1 중소기업 혁신 바우처 사업 프로세스(3~4P)
- Part 2 온라인 신청·접수(5~15P)
- Part 3 사용계획서 작성 및 2자 협약(16~18P)
- Part 4 바우처 발급 및 서비스 구매(19~25P)
- Part 5 최종 결과물 확인 및 만족도 조사(26~27P)
- Part 6 바우처 잔여 환급 신청 (28P)
- Part 7 서비스를 찾습니다 (29P~31P)

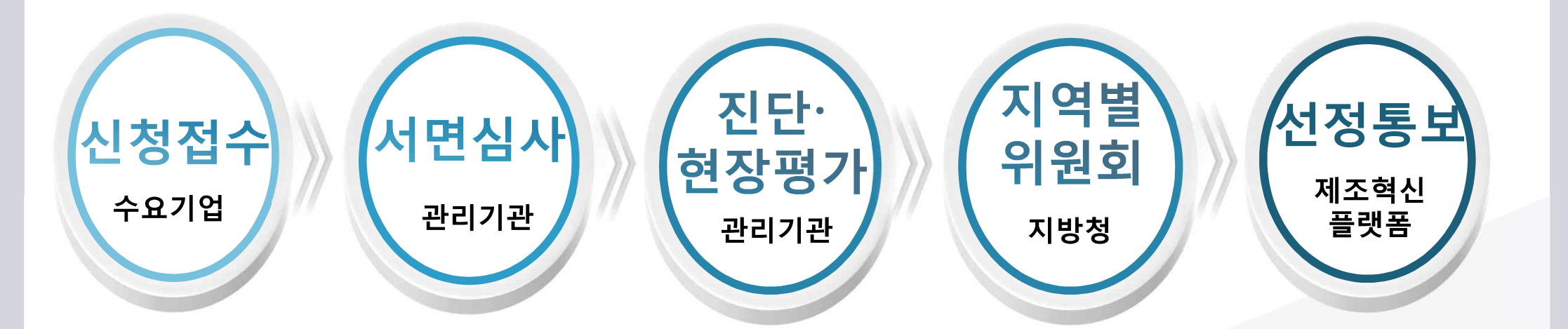

- ✤ 지역별위원회를 통하여 최종 지원대상기업 및 분야별 바우처 금액 확정
- ◆ 진단 및 현장평가를 통하여 기업 역량 및 바우처 수요 평가
- ◆ 서면심사를 통해 지원 대상기업의 1.5배수 선발

## ☑ 3단계의 선정평가 실시(중기부 지방청 및 관리기관)

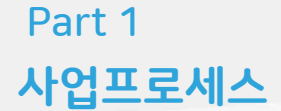

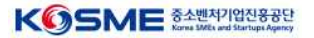

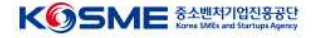

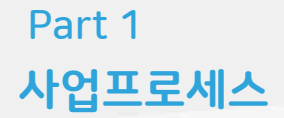

## ☑ 보조금 지급 및 정산 (중진공 본사 및 운영기관이 수행)

- ◆ 선정된 수요기업은 기업분담금 입금 후 바우처를 발급받아 서비스 메뉴판 활용
- ✤ 서비스가 완료되면 운영기관은 정산확인, 관리기관은 수행기관을 대상으로 사 업비 지급

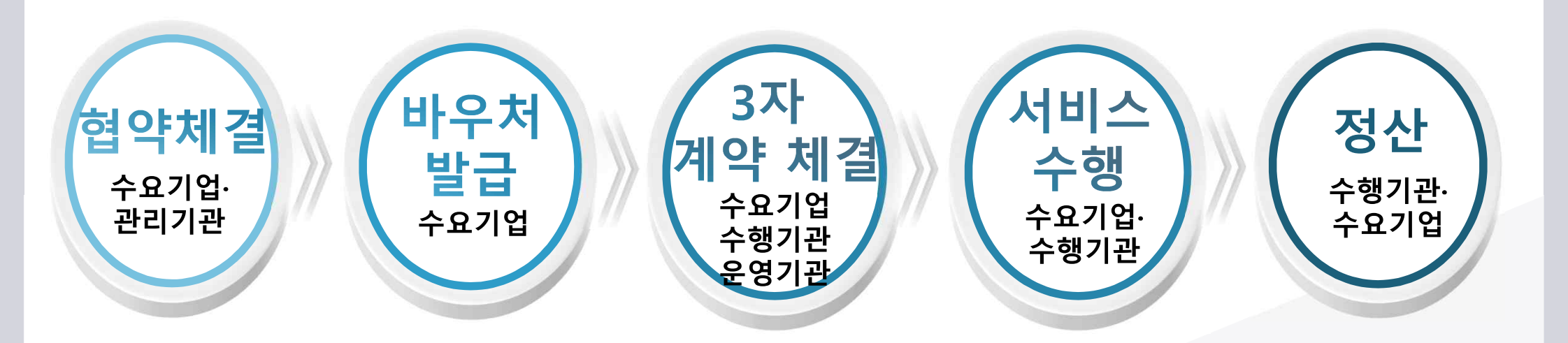

## 1) 메인 화면 및 모집공고

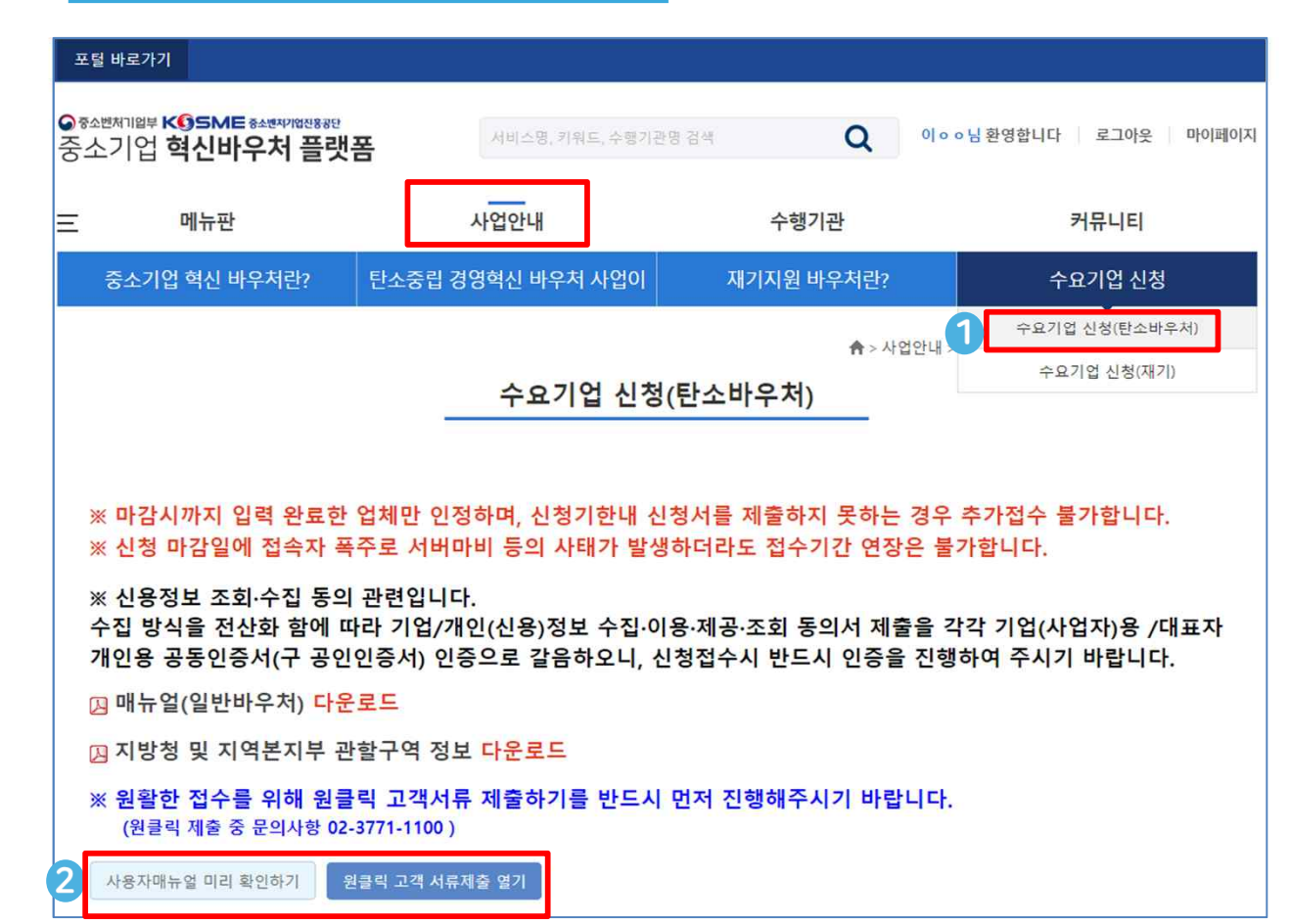

## ① 혁신바우처 플랫폼

- <u>www.mssmiv.com</u> 혁신 바우처 플랫폼
   에서 회원가입 절차 진행
- 사업 안내 → 수요기업 신청(탄소바우처)
   이동하면 현재 진행 중인 모집 공고 확인

### ② 원클릭 고객 서비스 활용

사용자 매뉴얼 확인 후 사업자등록증명원, 재무제표 등 필수서류 반드시 제출 후 신청접수 진행 (신청정보 입력 단계에서 최종 확인)

| 1 | <b>1. 모집공고</b> - 신청할 모집공고를 클릭하세요                                                                                                    |       |                                |     |       |      |  |  |  |  |
|---|----------------------------------------------------------------------------------------------------|-------|--------------------------------|-----|-------|------|--|--|--|--|
|   | 모집공고 명 모집기간* 마감일시** 관할지방청                                                                                                    |       |                                |     |       |      |  |  |  |  |
|   | 2021년 제2차<br>사업 지원계획                                                                                                    | 서울지방청 | 선택하기                           |     |       |      |  |  |  |  |
| 2 | * 모집기간 : 모집기간 동안 신청서 제출이 가능합니다.<br>** 마감일시 : 마감일시 전까지 신청서 작성가능합니다. 모집기간이 경과되면 작성중인 신청서를 제출할 수 없습니다.<br>※ 신청서 제출 이후에는 기업정보 변경내용이 신청서에 적용되지 않습니다. 주의바랍니다.<br>2. 평가대상 선택 - 평가받을 기업정보를 선택하세요. 관할지방청이 일치하는 본사/지사 가 표시됩니다. |       |                                |     |       |      |  |  |  |  |
|   | 구분                                                                                                    |       | 주소정보                           |     | 관할지방청 | 신청하기 |  |  |  |  |
|   | 본사 (04545) 서울특별시 중구 청계천로 160(산림동) 서울지방청                                                                                                    |       |                                |     |       |      |  |  |  |  |
| 3 | 3. 평가                                                                                                    | 관할지역- | <b>본부 선택</b> - 평가받을 관할지역본부를 선택 | 하세요 |       |      |  |  |  |  |

| 관할지역본부 | 신청하기 |
|--------|------|
| 서울북부지부 | 선택하기 |
|        |      |

### ① 모집공고

- 현재 진행 중인 모집 공고 확인 가능
- (일반바우처) 13개 지방청별 공고
- (탄소바우처) 통합공고 실시

### ② 평가대상 선택

현장평가를 받을 수요기업의 본사 선택
※ 지방청 모집공고에 해당되는 본사만 표시
동일한 지방청 관할지 내 본사가 있는 경우 평가지 선택(지사로 선택 원할 시 지사로 회원가입 후 신청접수)

### ③ 평가 관할지역본부 선택

중진공 평가 관할지역 선택 후 신청 진행
※ 동사의 소재지가 중진공 공동 관할 구역인 경우 업체에서 선택

## 3) 1단계(기초점검)

|                                                                                                    |                                                                                                    | 3(한꼬비구지)                                                                                                   |                                      |                                       |  |  |  |  |
|----------------------------------------------------------------------------------------------------|----------------------------------------------------------------------------------------------------|----------------------------------------------------------------------------------------------------|--------------------------------------|---------------------------------------|--|--|--|--|
|                                                                                                    |                                                                                                    |                                                                                                    |                                      |                                       |  |  |  |  |
| 1단계(기초점검)                                                                                                    | 2단계(자가진단)                                                                                                    | 3 <mark>단계(신용</mark> 정보                                                                                    | 동의서)                                 | 4단계(신청정보입력)                           |  |  |  |  |
| 1 기초점검                                                                                                    |                                                                                                    |                                                                                                    |                                      |                                       |  |  |  |  |
| 제조 중소기업 혁신바우저 사업<br>의 맞춤형 서비스를 제공하고 7                                                                                                    | 은 기술 및 경영능력이 열악한 매출액<br>1업 경쟁력 강화를 위한 목적으로 <b>제</b> 조                                                                                                    | 120억원 이하 제조 소<br>업에 한정하여 참여할                                                                               | 기업을 대상으로<br>수 있는 사업입                 | 의 기업진단에 따라 바우처 방식<br>니다.              |  |  |  |  |
| 주 업종 확인 🕐                                                                                                    |                                                                                                    |                                                                                                    |                                      |                                       |  |  |  |  |
| ※ 사업자등록증에 표시된 업종이 제품                                                                                                    | E업입니까?                                                                                                    |                                                                                                    | ାଜ ଜା ା                              | 아니오                                   |  |  |  |  |
| <ul> <li>중응기관으로부터 불량거래처럼<br/>* 단, 신용회복위원회의 프리위<br/>파산면적 선고자, 회상인가를<br/>자(기업)는 참여 가능</li> <li>국세 및 지방세 체납 기업 또는</li> <li>휴.폐업 기업</li> <li>불건전 영상게임기 제조업, 도박</li> <li>중소기업 혁신바우저 사업 운영</li> <li>신정한 분야에 대하여 중소기업</li> <li>신정 프로그램의 내용이 동 사업</li> <li>신정 시 동 사업을 수행(바우저</li> <li>최근 5년간 동 사업을 수행(바우저</li> <li>최근 5년간 동 사업을 3회 이상</li> <li>대표자 또는 기업이 보조금법 4</li> <li>대표자 또는 기업이 그 방면 세요</li> </ul> | E 규제종인 기업<br>내크아웃, 개인워크아웃 제도에서 채무조경<br>받은 기업, 중진공 등으로부터 재장업자공<br>대표자 (단, 재기컨설팅 바우처는 신정가<br>(게임장비 등 불견전 오락용품 제조업<br>기관으로 참여하고 있는 기업 또는 그 특<br>확신바우처 사업의 수행기업으로 참여하<br>법 및 타 정부지원사업을 통해 지원받은 내<br>잔역 보유) 중인 업제<br>지원받은 기업<br>위반 등으로 정부 지원사업에 참여제한 중<br>지적 루이로 약으며 지원이 파다지지 약기 | 영합의서를 제결한 경우,<br>응을 지원받은 기업 등 정<br>능)<br>수관계 기업<br>나고 있는 기업 또는 그 통<br>내용과 유사 중복되는 경4<br>인 경우<br>니고 의적되는 경우 | 법원의 개인희생<br>부·공공기관으로<br>(수관계 기업<br>우 | 제도에서 변제계획인가를 받거나<br>부터 재기지원 필요성을 인정받은 |  |  |  |  |
| <ul> <li>● 대표차 또는 기업이 그 밖에 사회적 물의를 일으켜 지원이 합당하지 않다고 인정되는 경우</li> <li>※위 신청자격 제한 대상에 하나라도 해당됩니까?</li> </ul>                                                                                                    |                                                                                                    |                                                                                                    |                                      |                                       |  |  |  |  |
|                                                                                                    | ⊘ 자가진단 단                                                                                                    | <mark>기</mark> 로 이동합                                                                                       | 니다.                                  |                                       |  |  |  |  |
|                                                                                                    | 3 पइछ्यट                                                                                                    | 홍으로                                                                                                    |                                      |                                       |  |  |  |  |

### 주 업종 확인

- 주업종 확인(통계청 한국표준산업분류 기준)
- 사업자등록증 원칙, 실질 영업활동이 다를 경우 영위사업 기준
- 2개 이상의 다른 사업을 영위 경우, 매출액 비중이 큰 사업 기준
- 제조업 및 서비스업 영위 시, 제품 매출액이 전체 매출액의 50%

이상을 차지하여야 제조업으로 판단

### ② 신청자격 제한 대상 확인

- 신청자격 제한 대상 확인
- 일반 바우처 사업 수행기관으로 참여하고 있는 기업은
   동일 분야 신청 불가

### ③ 자가진단 단계 이동

■ 기초점검 문제가 없는 경우 다음단계로 클릭, 자가진단 실시

## 4) 2단계(자가진단)

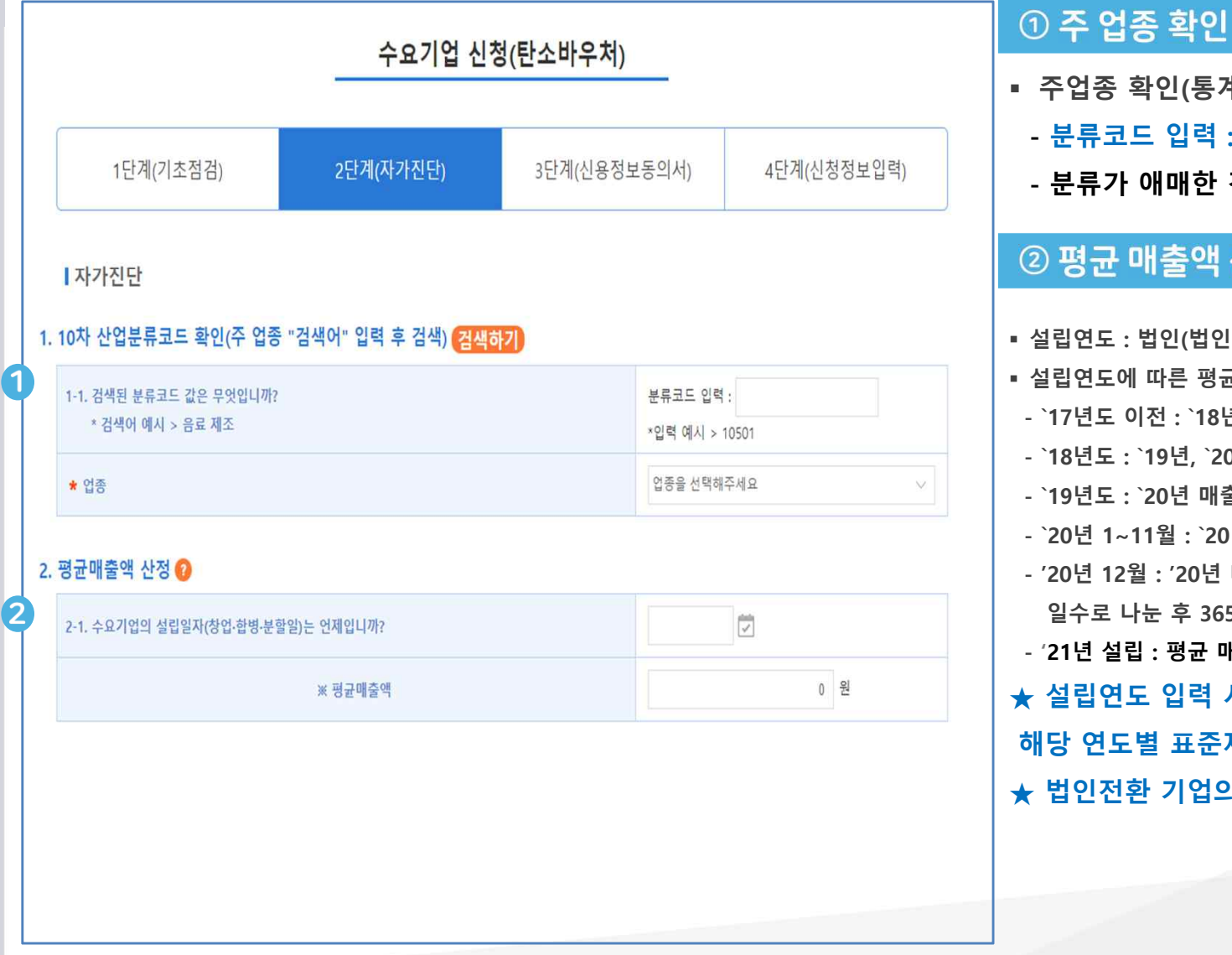

- 주업종 확인(통계청 한국표준산업분류 기준)
  - 분류코드 입력 : 산업분류코드 5자리 입력
  - 분류가 애매한 경우 통계청 개별 문의

### ② 평균 매출액 산정

| ■ 설립연도 : 법인(법인등기부등본), 개인(사업자등록증)           |
|--------------------------------------------|
| ▪ 설립연도에 따른 평균 매출액 산정( 👩 확인)                |
| - `17년도 이전 : `18년, `19년, `20년 매출액 합계 나누기 3 |
| - `18년도 : `19년, `20년 매출액 합계 나누기 2          |
| - `19년도 : `20년 매출액 합계                      |
| - `20년 1~11월 : `20년 매출액 ÷ 남은 영업월수 × 12     |
| - '20년 12월 : '20년 매출액을 설립일로부터 12월 31일까지    |
| 일수로 나눈 후 365를 곱한 금액                        |
| - '21년 설립 : 평균 매출액 0원 기입                   |
| ★ 설립연도 입력 시 매출액 작성 구간이 자동으로 반영됨으로          |
| 해당 연도별 표준재무제표 매출액만 입력하면 됩니다★               |
| ★ 법인전환 기업의 경우 개인기업 설립 기준으로 입력★             |
|                                            |

5) 2단계(자가진단)

|   | 3. 정부보조율 확인       |                                                                                                    |                 | ③ 정부보조율 확인                                                                                                    |                                   |
|---|-------------------|----------------------------------------------------------------------------------------------------|-----------------|----------------------------------------------------------------------------------------------------|-----------------------------------|
|   |                   | 매출액 구분                                                                                                  | 정부보조율 자부담비율     |                                                                                                    | ■ 지원비율은 정부지원 90%, 자부담 10%로 매출액 상관 |
|   |                   | 지원비율 고정                                                                                                 | 90%             | 없이 동일 비율 적용                                                                                                    |                                   |
|   | 4. 신청 분야 및 프로그램 획 | <u> 년</u> ()                                                                                            |                 | ④ 신청 분야 및 프로그램 확인<br>■ 분야별 지원 받고자 하는 프로그램 선택                                                                                          |                                   |
| 4 | 컨설팅(탄소)           | ✔ 탄소중립 경영혁신                                                                                             |                 | <ul> <li>신청한 프로그램은 향후 변경 불가능하오니, 유의하여 신청</li> <li></li></ul>                                                                          |                                   |
|   | 기술지원(탄소)          | <ul> <li>☑ 시제품제작</li> <li>☑ 에너지효율향상시스템 및 시설구축</li> <li>□ 친환경·저탄소 제품 시험</li> <li>□ 탄소저감 관련 설계</li> </ul> | ☑ 친환경·저탄소 관련 인증 | <ul> <li>(컨설팅) 탄소중립 경영혁신 분야만 신청 가능하고 최소 신청금액<br/>10백만임.</li> <li>(기술지원) 컨설팅 신청금액에 따라 기술지원 분야 신청 한도는<br/>법격되며, 2개 이나, 나치 기능</li> </ul> |                                   |
|   |                   | 다음단계로 홈으로                                                                                               |                 |                                                                                                    | 면경되며, 2개 이상 신청 가능                 |

#### KのSME 중소밴쳐기업진용공단 Karna SAEks and Startups Agency

### 6) 3단계(신청정보동의서)

| 신용정보동의서                          |                                                                                                    |
|----------------------------------|----------------------------------------------------------------------------------------------------|
|                                  | 본인은 세조 포소기업 위신바무서 시업과 관련하여 아내의 내용으로 올린공, 직 운영기관이 본인의 기업(신용)형서를 수집 약용 제공 초원하는 것에 동의합니다.                                                                                                    |
|                                  | <u>전제 음의</u>                                                                                                    |
|                                  | 1.기업(신흥)정보의 수집·이흥에 관한 사람                                                                                                    |
| - 기업(신용)정보                       | 2.기업(신흥)정보의 조회에 관한 사항 보기<br>[명수] 그 동의 📷 미동의                                                                                                    |
| 수립·이용·제공·조회<br>등의서               | 3.기업(신흥)정보의 제공에 관한 사망 1971<br>[웹수] 그 동의 187 미동의                                                                                                    |
|                                  | ▲공공기관 등 보유 신용정보 제공·프회에 관한 사망 보기<br>[웹수] □ 용의 같이 문왕 (관방보 세공·프리 동태여부)<br>[웹수] □ 용의 같이 무용의 (관방보 세공·프리 동태여부)                                                                                                    |
|                                  | ※ 분양은 기업(신용)형님 수업'에를 제공 조회에 관한 자세한 정명을 들고, 분 동의사의 내용을 운동히 어제하고 동입하였습니다.<br>※ 전문조회의사용 특히의 자사(위하)인 전문조회사장(이 귀사(河南)인 전문동간에 영양을 줄 수 있습니다.<br>※ (전문가)계 동문양의원 운동한 공위 제 중인 소문 제당 전 세티고 제 지도 동독문 법 관리 아이랍니다.         |
|                                  | 물고면서기업인물공단(에서 동안공 에게 됩니다) 위를                                                                                                    |
|                                  | 제도 등소가한 역산배우에서인, 가인한인, 공동원인 등과 관련하여 동원공약 문안가 개인산봉)방서를 수장상용하거나 해외적에게 제공하고의 하는 전우에는 '개인법시<br>호전, 제15도록제임에 요, 제15도록제14세1호, 제25도록제요, 제25도록제14세1호 및 산봉법시되 여유 문 서로이 문을, 제25도록제6%, 제25도, 제46도, 제45도, 제45도에 따라 전<br> |
|                                  | 전체 등의                                                                                                    |
|                                  | 1.개인(신흥)정보의 수집이용에 관한 사항 보기<br>[웹수] [응회 로 미용의 (한수백 방씨)<br>[선택] [응회 로 미용의 (한수백 방씨)                                                                                                    |
|                                  | 2.개인(신흥)정보의 조회에 관한 사항 보기<br>[웹수] - 동의 🖬 미동의                                                                                                    |
| · 개인(신용)정보<br>수립-이용-제공-조회<br>중의서 | 3.개인(신흥)정보의 제중에 관한 사망 보기<br>[편수] 등 원 같 미름의 (개인((등)번보 제공 동50여부)<br>[편수] 등 원 같 미름의 (개인((등)번보 제공 동50여부)                                                                                                    |
|                                  | ▲중중기관 중 보유 신용정보 제중·조회에 관한 사람 보기<br>[명수] □ 중의                                                                                                    |
|                                  |                                                                                                    |
|                                  | ※ 신용조회회사를 통해 위하의 개인신동령보를 조회하는 경우, 등 기록은 티 감동회사에 제공됩 수 있으며,<br>위하의 신용동간에 하획될 수 있습니다.                                                                                                    |
|                                  | > (김용)가제 동료업이란 운전증과 가제 유진 오픈 체약 및 서비스가 해치 등 동료된 성을 의미합니다.                                                                                                    |
|                                  | * 대표자 주인번호 (1) - 인증서 확인 대표자 추가                                                                                                    |
|                                  | ※ 한동서 문제 말생시 한국전자인증(1566 - 0566)으로 문의 주시기 바랍니다. 인증서 배전 확인방법                                                                                                    |
|                                  | 전체 등이                                                                                                    |
|                                  |                                                                                                    |
|                                  | 1.영점정보상동이동에 관한 사망 보기<br>(선택) 더동의 프 마동의                                                                                                    |
|                                  |                                                                                                    |
|                                  | 2세부회계자료 온타인 제술에 관한 사망 보기<br>[선택] [ 등의 _ 등 미용의 _ 등 미용의                                                                                                    |
|                                  |                                                                                                    |
| 고객정보 화용                          | 3.급융회사가 보유한 신용정보의 제공(조호)에 관한 사항 보기<br>(서태) - 도인                                                                                                    |
| 동의서                              | [선택] - 등의 - 미등의 (고유식별형부 제공(조조) 등의여부)                                                                                                    |
|                                  | [전팩] [] 중의 = 비중의 (문양 부에에 대왕 총의에부)                                                                                                    |
|                                  | 그 중의의 물격 및 중의를 거부할 권리<br>- 로 공의 분격 전자 전경보다 선정자 계약의 주로 내가지 안 공격의 위험적 공이의 문격이 공격되었다.                                                                                                    |
|                                  | · 중 중의사물 사용한 가용하다 10 영향 세계의 방우 사세계 위 약구를 위하여 중의의 특히 방계는 해외.<br>한 계약 중류 루에드 운동조사, 분경해필 인명취리, 법중상 의무이행 및 위 의외의 리스크 관리 업무를 위해 필요한 범위 내에서만 이용됩니다.                                                                |
|                                  | <ul> <li>해당 명정정보이운, 응용회사가 보유한 신승정보, 세포회적자로 손라인 제출에 대해 운외를 하지 아니털 경우에도 불이익은 없습니다.</li> <li>다만, 등의하지 아니탑 경우에도 그 해당 부분에 대해서 직접 서류를 제출하여야 합니다.</li> </ul>                                                        |
|                                  | ※ 고유식별정복는 개인정복복호범 제24조에 규정된[유민동록번호, 여권번호, 운전면허번호, 외국인동록번호]를 의미합니다.<br>※ (운동)개래 동료일이란 중민공과 거래 중민 모든 계약 및 서비스가 해지 등 동료된 날을 의미합니다.                                                                              |
|                                  | 전체 동의                                                                                                    |
|                                  |                                                                                                    |
| ★ 제3자 제공 동의서                     | 제3자 제공 동의성 보기<br>[원수] [동의 ] 미동의                                                                                                    |
| ★ 제3자 제공 동의서                     | 제3자 제공 동의서 역간<br>[필수] _ 동의 ■ 미동의<br>다유다계로 홍으로                                                                                                    |

#### KOSME 중소벤처기업진용공단 Karna SMEk and Startups Agency

### ① 기업(신용)정보수집·이용·제공·조회동의서

■ 본인의 기업(신용)정보를 수집·이용·제공·조회하는 것에 동의

### ② 개인(신용)정보수집·이용·제공·조회동의서

- 본인의 개인(신용)정보를 수집·이용·제공·조회하는 것에 동의
- 대표자 주민번호 입력 및 공동인증서(구 공인인증서) 인증 진행
- 공동대표인경우 대표자 추가하여 추가 입력

### ③ 고객정보 활용 동의서

당 행정정보이용, 금융회사가 보유한 신용정보, 세무회계자료
 온라인 제출에 대해 동의를 하지 아니할 경우 그 해당 부분에
 대해서 직접 서류를 제출

### ④ 제3자 제공 동의서

 본인의 개인 및 기업(신용) 정보를 수집·이용·제공·조회하는 것에 동의

평균매출액\*\*

정부지원비율\*\*

0원

90 %

※ 향후 관리기관 담당자 요건검토를 통해 수정 가능

\*\*평균매출액, 정부지원비율 : 기업설립일과 매출액을 기준으로 산출된 수치입니다.

## 7) 4단계(신청정보입력)

|                 |                     | 수요기업                   | 신청(탄소바우                      | 2처)               |                           |
|-----------------|---------------------|------------------------|------------------------------|-------------------|---------------------------|
| 1단계(기초점         | 범검)                 | 2단계(자가진단)              | 3단계(신                        | 용정보동의서)           | 4단계(신청정보입력)               |
| 모집공고정보          |                     |                        |                              |                   |                           |
| 모집공고명           | 2021년 제2차           | › 탄소바우처 사업 지원계획 공고     | 1                            |                   |                           |
| 모집기간*           | 2021-07-09          | 00:00~2021-07-31 23:59 | 마감일시**                       | 2021-0            | 7-31 23 <mark>:</mark> 59 |
| 관할지방청           | 경남지방청               |                        | 모집구분                         | 제조                |                           |
| 기업명<br>대표자 휴대전화 | 중소벤처기일<br>010000000 | [진총공단                  | 대표자 성명<br>대표자 E-m            | 김학도<br>ail adin@) | kosmes.or.kr              |
| 대표자 휴대전화        | 0100000000          | Leor                   | 대표자 E-m                      | ail adin@)        | kosmes.or.kr              |
| 대표자 성별          | 남                   |                        | 대표자 생년                       | 월일                |                           |
| 전화번호(본사)        | 1357                |                        | 팩스번호(본                       | 사) 027897         | 7894                      |
| 사업자등록번호<br>(본사) | 1168201561          |                        | 종업원 수                        | 3명                |                           |
| 기업구분            | 법인                  |                        | 법인등록번                        | <u>۹</u> 111271   | 0001332                   |
| 주소(본사)          | (52851) 경상          | 남도 진주시 동진로 430(충무공용    | 동) 중소볜 <mark>처기업진흥공</mark> [ | 난 1층              |                           |
| 기업 매출액          |                     |                        |                              |                   |                           |
| 구분              |                     | 2018                   | 2019                         |                   | 2020                      |
| * 매출액           |                     | 0                      |                              | 0                 | 0                         |
|                 |                     |                        |                              |                   |                           |

기업설립일자

기업부담비율\*\*

2021-07-01

10 %

### ① 모집공고 정보

■ 모집공고 정보 현황 표시

### ② 기업정보

회원가입 시 입력한 정보 반영됨으로 수정이 필요한 경우
 마이페이지에서 수정

사업자번호, 휴대폰번호(본인인증), 대표자명은 마이페이지
 "변경불가"

### ③ 기업 매출액

자가진단 시 입력한 평균 매출액 정보 자동 연동됨으로
 수정이 필요한 경우, 신청서 제출 후 사업취소 단계로 가서
 재시작

#### KOSME 중소반처기업진용공단 Korna SMEk and Startups Agency

## Part 2 온라인 신청·접수

## 8) 4단계(신청정보입력)

| 기온성보입력                                           |                                                                                 |                                 |                                            |  |  |  |
|--------------------------------------------------|---------------------------------------------------------------------------------|---------------------------------|--------------------------------------------|--|--|--|
| 산업분류코드                                           | 22222                                                                           |                                 |                                            |  |  |  |
| * 업종                                             | C24(9. 1차 금속 제조업)                                                               | * 생산품목                          | 자동차 부품 가공                                  |  |  |  |
| * 관할지방청                                          | 서울지방청                                                                           | * 평가지역                          | 서울북부지부                                     |  |  |  |
| 과제 책임자                                           |                                                                                 |                                 |                                            |  |  |  |
| * 이름                                             | 신귀농                                                                             | * 직위                            | 과장                                         |  |  |  |
| * 휴대폰번호                                          | 01075903083                                                                     | * 이메일                           | nong3706@kosmes.or.kr                      |  |  |  |
| 지원분야 및 프                                         | 로그램                                                                             |                                 |                                            |  |  |  |
| 지원분야 및 프                                         | 로 그 램                                                                           |                                 |                                            |  |  |  |
| 지원분야 및 프<br>컨설팅(탄소)<br>기술지원(탄소)                  | 로 그 램<br>☑ 탄소중립 경영혁신<br>☑ 시제품제작 ☑ 에너지효율형<br>☑ 친환경·저탄소 제품 시험 □                   | 상시스템 및 시설구축 🗌 친환<br>탄소저감 관련 설계  | 2경·저탄소 관련 인증                               |  |  |  |
| 지원분야 및 프<br>컨설팅(탄소)<br>기술지원(탄소)                  | 로 그 램<br>☑ 탄소중립 경영혁신<br>☑ 시제품제작 ☑ 에너지효율형<br>☑ 친환경·저탄소 제품 시험 □<br>신청한도금역이 변경됩니다. | ·상시스팸 및 시설구축 🛛 친환<br>탄소저감 관련 설계 | 5경·저탄소 관련 인즐                               |  |  |  |
| 지원분야 및 프<br>컨설팅(탄소)<br>기술지원(탄소)<br>(지원분야를 선택하면 4 | 로 그 램                                                                           | 방상시스템 및 시설구축 □ 친종<br>탄소저감 관련 설계 | 2경·저탄소 관련 인증<br>※지원분야 및 프로그램을 선택하면 입력할 수 5 |  |  |  |

| 4 | 컨설팅(탄소)  | 15,000,000 원 / 15,000,000 원 | 1,667,000 원 | 16,667,000 원 |
|---|----------|-----------------------------|-------------|--------------|
|   | 기술지원(탄소) | 35,000,000 원 / 35,000,000 원 | 3,889,000 원 | 38,889,000 원 |
|   | 종계       | 50,000,000 원                | 5,556,000 원 | 55,556,000 원 |

※ 탄소중립 컨설팅 최소 신청금액은 10백만원 이상이며, 컨설팅 신청금액에 따라 기술지원 신청 한도는 변경됩니다

```
ex) 탄소 컨설팅 10백만원 신청 시 기술지원 40백만원 신청 가능
탄소 컨설팅 20백만원 신청 시 기술지원 30백만원 신청 가능
```

#### 5 | 지원사업 주제

※지원분야 및 프로그램을 선택하면 입력할 수 있습니다

| 분야       | 프로그램              | 주제                                 |
|----------|-------------------|------------------------------------|
| 컨설팅(탄소)  | 탄소중립 경영혁신         | 에너지 현황 분석 및 공정개선, 탄소중립 교육 등 컨설팅 수행 |
| 기술지원(탄소) | 시제품제작             | 친환경, 저탄소 제품을 개발을 위한 시제품 제작         |
| 기술지원(탄소) | 에너지효율향상시스템 및 시설구축 | 고효율 시설 교체(인버터, 스마트LED)             |
| 기술지원(탄소) | 친환경·저탄소 관련 인증     | 녹색인증 및 탄소발자국 인증 획득을 위한 지원          |

### ① 기본정보입력

- 업종에 해당하는 생산품목 입력
- 업종, 지방청, 평가지역은 모집 단계 값 연동

### ② 과제 책임자

■ 동 사업을 관리 및 운영하는 담당자로 향후 사업 단계별 현황을 SMS, E-mail로 알림

### ③ 지원분야 및 프로그램

■ 컨설팅은 필수, 기술지원은 2개 이상 프로그램 신청 가능

### ④ 바우처 정부지원금 금액

- 정부지원금 50백만원 한도 내, 컨설팅 분야는 필수, 기술지원은 선택 가능하며, 컨설팅 신청 금액에 따라 기술지원 신청한도 변경
- (컨설팅) 최소 신청금액 10백만원으로 필수 수행 분야
- (기술지원) 선택 가능한 분야이고, 2개 이상 프로그램 신청 가능
- Ex) 컨설팅 20백만원(신청가능)
  - 컨설팅 10백만원, 기술지원 40백만원(신청가능)
  - 기술지원 30백만원(신청불가)
  - 컨설팅 5백만원, 기술지원 45백만원(신청불가)

### ⑤ 지원사업 주제

프로그램별 지원 받고자 하는 세부 내용을 "지원사업 주제" 작성 하여 주시고, 향후 프로그램 변경이 불가하오니 유의하여 작성

## 9) 4단계(첨부서류 및 원클릭)

|   | ┃ 첨부서류              |                                                                                                    | ① 첨부서류                                                                                                    |
|---|---------------------|----------------------------------------------------------------------------------------------------|----------------------------------------------------------------------------------------------------|
| 1 | ★ 사업계획서             | * 사업계획서 및 탄소증립 계획서(별지) 반드시 업로드 요청<br>값     60B       파일 삭제     파일 선택       첨부파일의 용량은 1개당 20MB로 제한되며, 복수의 파일을 첨부할 수 있습니다.                                                                                                    | <ul> <li>사업계획서 : 첨부된 양식 작성 후 업로드 요청 (필수서류)</li> </ul>                                                                                                    |
| 2 | * 원클릭 고객<br>서류제출 확인 | * 반드시 [연물력 고객 서류제출]을 통해 서류를 재출해야 합니다.<br>* 선업자등록증명원, 최근3개년 표준재무제표, 국제 및 지방세 납세증명(법인, 대표자)는 '펄수서류'로 미제출 시 '지원볼가'<br>원클릭 제출 중 문의사항 (02-3771-1100)<br>사용자매뉴일 미리 확인하기 원클릭 고객 서류제출]을 통해 제출 하셨습니까?<br>● 예 아니오<br>2. 최근3개년 표준재무제표를 [원클릭 고객 서류제출]을 통해 제출 하셨습니까?<br>● 예 아니오<br>3. 국세 및 지방세 납세증명(법인기업은 법인 및 대표자 모두 제출)을 [원클릭 고객 서류제출]을 통해 제출 하셨습니까?<br>● 예 아니오<br>4. 부가가치세과세표준증명을 [원클릭 고객 서류제출]을 통해 제출 하셨습니까 (해당시)?<br>예 아니오<br>산청취소 최소 | <ul> <li>② 원클릭 고객 서류 제출 시스템" 을 통하여 제출</li> <li>* "원클릭 고객 서류 제출 시스템" 을 통하여 제출</li> <li>사업 필수서류 (미제출 시 필수서류 누락으로 지원 불가)</li> <li>- "예" 클릭 후 제출 진행</li> <li>① 사업자등록증명원</li> <li>② 최근 3개년 재무제표</li> <li>- 법인, 개인 : 18년, 19년, 20년</li> <li>③ 국세 및 지방세 완납증명서 (법인, 대표자)</li> <li>④ 부가가치과세표준증명 (간이사업자로 재무제표 미제출기업)</li> </ul> |

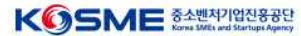

## Part 2 <mark>온라인 신청·접수</mark>

10) 신청현황 확인

| 포              | 털 바로가기                                                     |                              |            |          |                       |     |
|----------------|------------------------------------------------------------|------------------------------|------------|----------|-----------------------|-----|
| <b>♀</b><br>제2 | 쇼변제기업부 <b>K⑤SME &amp;소변제기업만용공만</b><br>조중소기업 <b>혁신바우처사업</b> |                              | (          | <b>)</b> | 신청님 환영합니다 로그아웃 마이)    | 페이지 |
| =              | 메뉴판                                                        | 사업안내                         | 수행기        | 관        | 커뮤니티                  |     |
|                | 내 정보관리                                                     | 기업정보수정                       | 내 질문관리     |          | 사업신청 및 선정 현황          |     |
| D              | I 참여기업 사업신청이력                                              | 사업신 <sup>:</sup><br>역        | 청이력        |          | ♠ > 마이페이지 > 사업신청 및 선정 | 120 |
|                |                                                            | 모집공고 명                       | 신청일        | 진행상태     | 신청서                   |     |
|                | 2020년 2차 경기지방청 제조바우처 🛙                                     | 고집공고                         | 2020-06-25 | 신청서제출    | 조회 수정 취소              |     |
|                | ※참여기업 신청은 [사업안내 > 참여기업신<br>※신청서 수정,취소 는 모집기간일 때 가능         | [청] 메뉴에서 신청할 수 있습니다.<br>합니다. |            |          |                       |     |

## ① 참여기업 사업신청이력

- 마이페이지 → 사업신청 및 선정 현황 확인
- 사업신청 이력에서 조회, 수정, 취소 가능

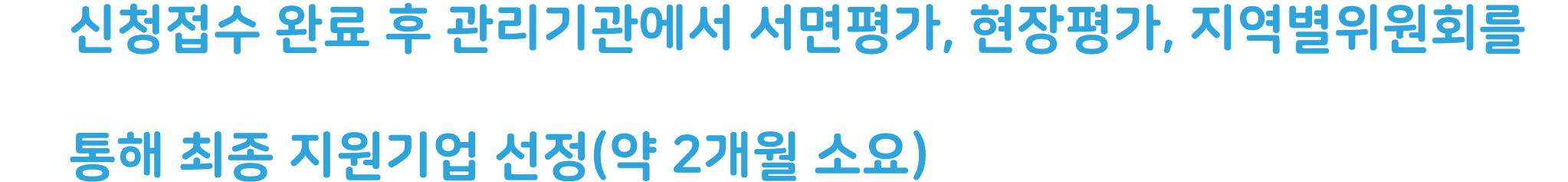

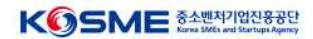

## Part 3 **사용계획서 작성 및 2자 협약**

## 1) 선정확인 및 사용계획서 가기

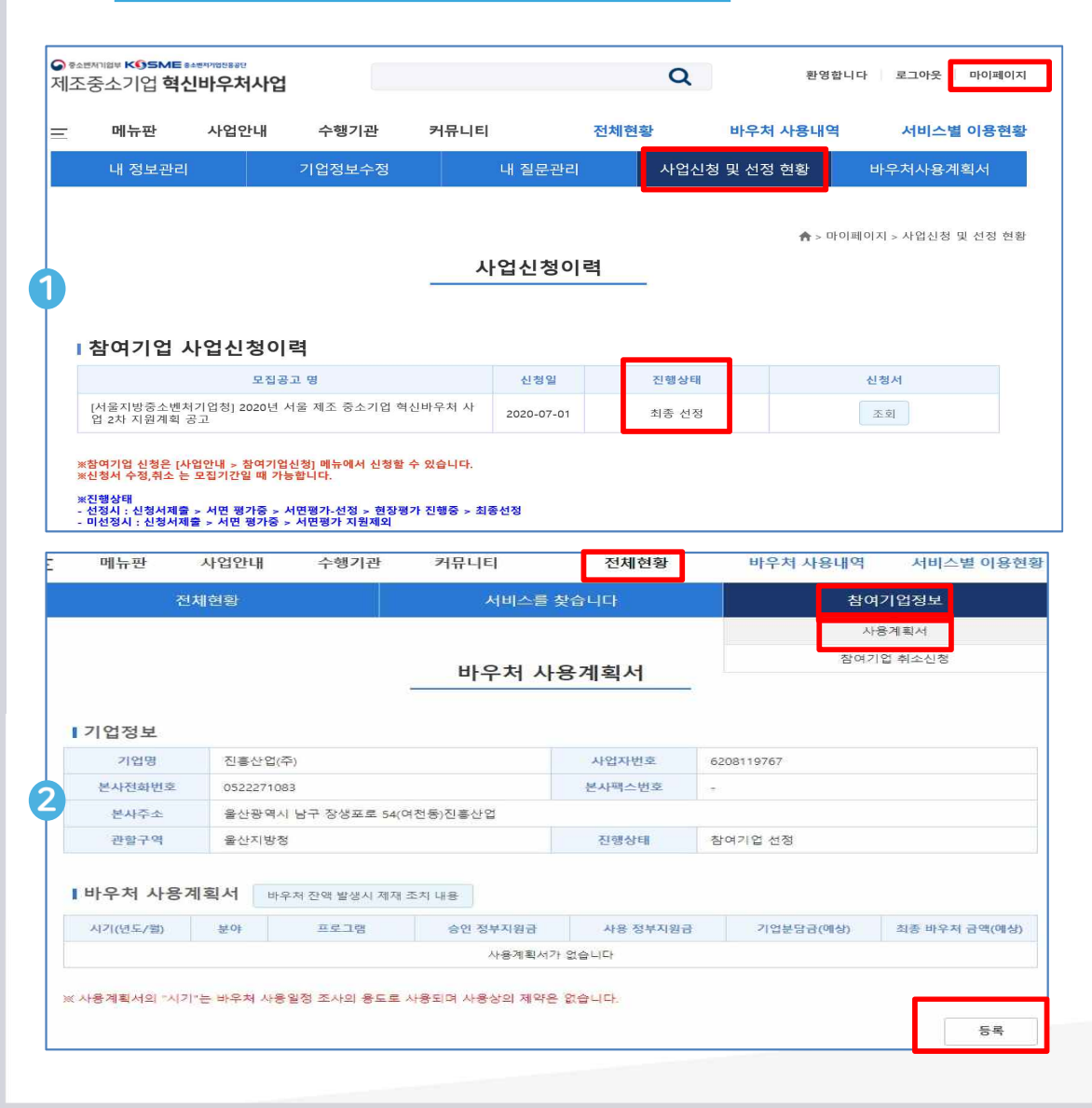

### ① 참여기업 사업신청이력

- 마이페이지 > 사업신청 및 선정 현황 > 진행상태 확인
- 선정된 기업은 사용계획서 작성 및 2자 협약 진행

### ② 사용계획서 작성 바로가기

- 기업정보 확인
- 전체현황 > 수요기업정보 > 사용계획서 > 등록

## Part 3 **사용계획서 작성 및 2자 협약**

## 2) 사용계획서 작성

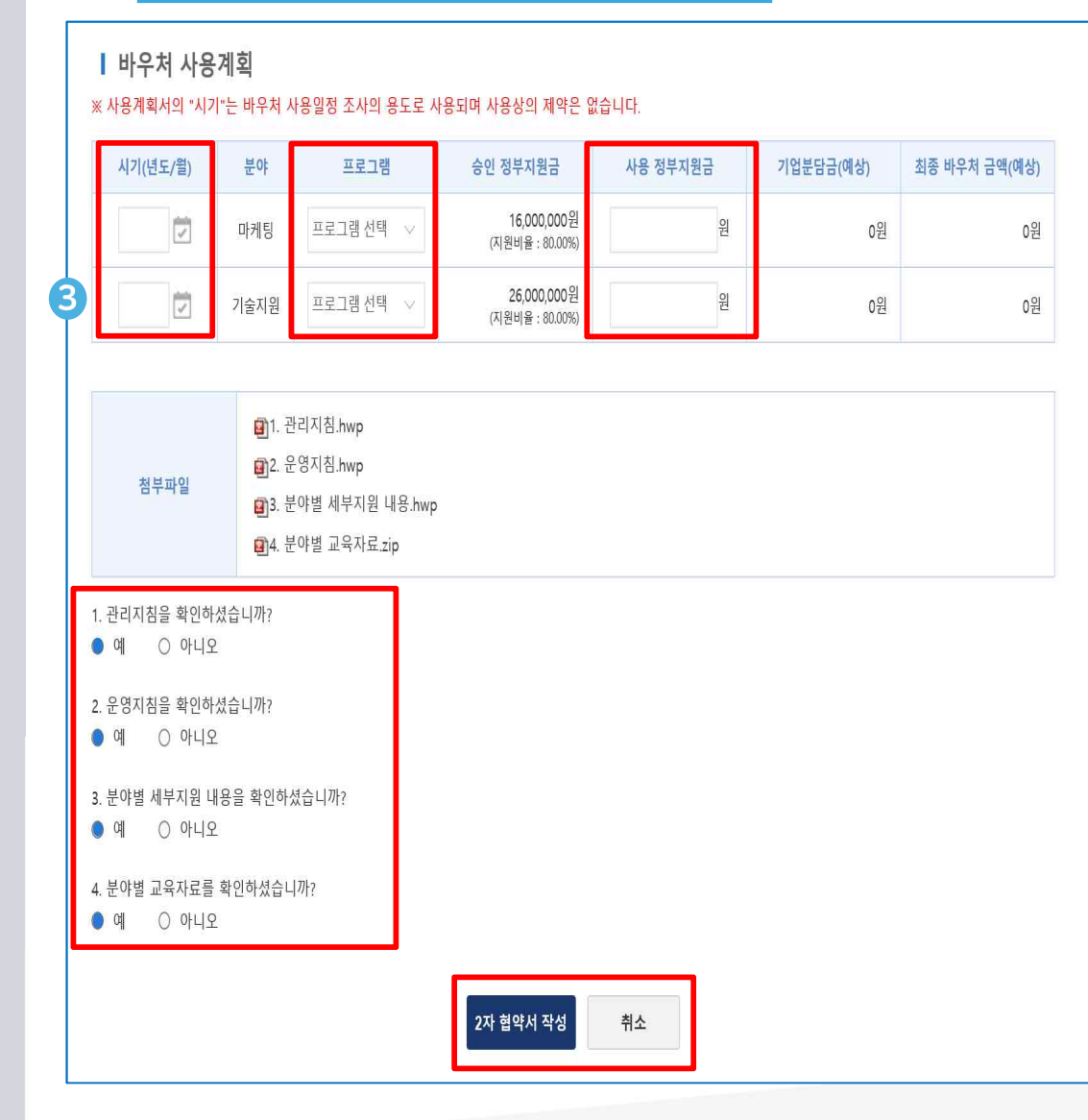

### ③ 사용계획서 작성

- 시기(년도/월) : 바우처 사용 예상일정 작성(수요 조사용)
- 프로그램 : 지원받고자 하는 프로그램(최종선택)
- 사용정부지원금 : 승인 정부지원금 한도 내 실제 사용할 정부
   지원금 작성(기업분담금 및 바우처 금액 자동 입력)

### ※ 바우처 잔액 발생 시 제재(관리지침 36조)

| 잔액규모                  | 제재 조치                                    |  |  |  |
|-----------------------|------------------------------------------|--|--|--|
| 바우처협약액의 30% 초과        | <u>차년도</u> 제조 <u>바우처사업</u> 참여금지          |  |  |  |
| 바우처협약액의 15% 초과~30% 이하 | <u>차년도</u> 제조 <u>바우처사업</u> 서면 심사 시 5점 감점 |  |  |  |
| <u>바우처협약액의</u> 15% 이하 | 제재조치 없음                                  |  |  |  |

- 관리지침, 운영지침, 분야별 세부지원 내용, 분야별 교육자료
   확인 후 2자 협약서 작성("아니오" 체크 시 협약 진행X)
- "2자 협약서 작성" 클릭 시 협약 단계 진행

## Part 3 **사용계획서 작성 및 2자 협약**

## 3) 2자 협약 체결

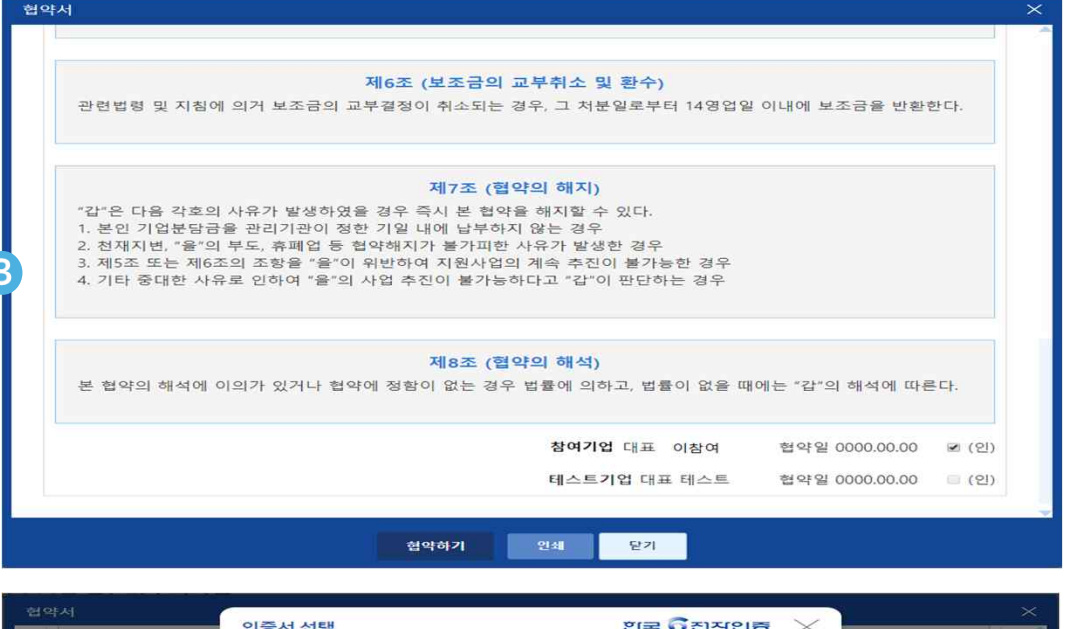

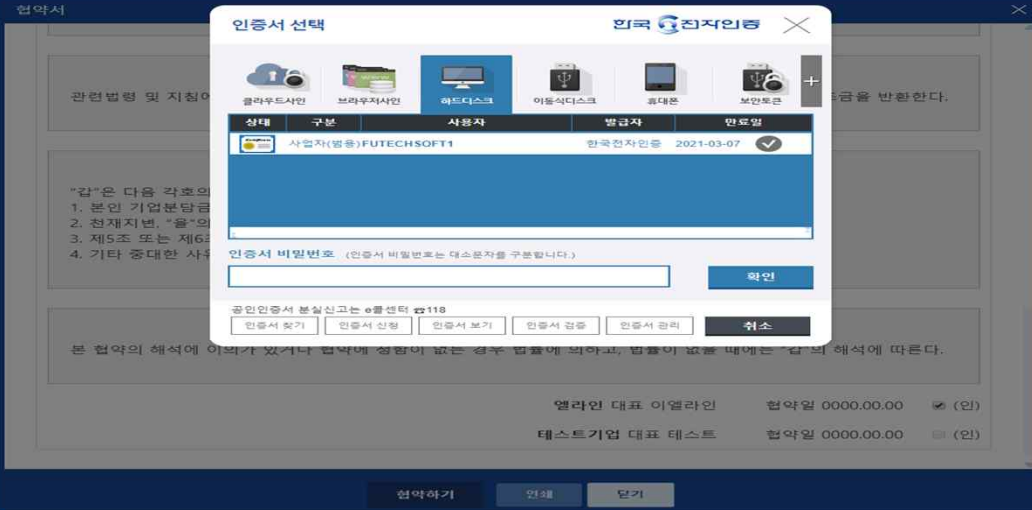

### ① 2자 협약 진행

- 협약용 인증서 발급 후 협약 진행
   ※ 자료실 > 공인인증서 인증 안내 > 한국전자인증(협약용)
   인증서 구매(3~5일 소요)
- 인증서 구매 후 공인인증서 협약 진행
- 참여기업 협약 > 관리기관 협약 완료 후 가상계좌 발급

#### 벌첨 2 공동인증서(구 공인인증서) 사용정보

|                                     |           |                                                                                          | ы             | 고       |
|-------------------------------------|-----------|------------------------------------------------------------------------------------------|---------------|---------|
| 인증서 종류                              | 비용(VAT별도) | 인증서 사용범위                                                                                 | 로그인<br>(사업신청) | 협약 및 계약 |
| 사업자 범용<br>공동인증서                     | 100,000원  | 인증서가 필요한 모든 시업지용<br>전자거래 이용가능<br>- 공공분야, 금융분야, 전자상거래분야                                   | 가늠            | 가늠      |
| 중소기업<br><u>혁신바우처</u> 사업<br>전용 공동인증서 | 10,000원   | 중소기업 <u>혁신바우처</u> 사업 전용<br>- 타 사이트 이용불가<br>- 발급주소<br>(www.crosccert.com/customer/kosmes) | 가늠            | 가늠      |
| 사업자<br>은행/신용카드/보헐용<br>공동인증서         | 4,400원    | 인터넷뱅킹, 온라인보철거래,<br>전자민원서비스 신용카드 이용가능                                                     | 가늠            | 불가      |

 은행업무, 세금계산서 발행, 보험 발급 용도의 인증서는 2자 협약 진행 불가(인증서 선택창에 출력되지 않음)

■ 혁신바우처 사업 전용 인증서 발급 페이지

(https://raadmin.crosscert.com/customer/kosmes/index.html)

## ① 바우처 발급신청

- 분야별 바우처 협약액 학인
- 전체현황 > 바우처 발급신청 사용

|                                                         | 1)                                            | 바우차                                                                                                    | ㅓ발급 신                                                      | 신청                                                                                     |                                                        |                                                  |                                                                               |                                               |
|---------------------------------------------------------|-----------------------------------------------|----------------------------------------------------------------------------------------------------|------------------------------------------------------------|----------------------------------------------------------------------------------------|--------------------------------------------------------|--------------------------------------------------|-------------------------------------------------------------------------------|-----------------------------------------------|
| - O                                                     | 뉴판                                            | 사업안내                                                                                                    | 수행기관                                                       | 커뮤니티                                                                                   | 对加持鼓                                                   | 바우처 시                                            | ારુપાલ ત                                                                      | 비스별 이용현                                       |
|                                                         |                                               | 전체                                                                                                    | 현황                                                         |                                                                                        |                                                        | 서비스를 통                                           | 빛습니다                                                                          |                                               |
|                                                         |                                               |                                                                                                    |                                                            |                                                                                        |                                                        |                                                  | A,                                                                            | 면제현황 > 전체현                                    |
|                                                         |                                               |                                                                                                    |                                                            |                                                                                        |                                                        |                                                  |                                                                               |                                               |
| - 사용한<br>- 전제비                                          | 바우저 전<br><b>0원</b><br>1바우저<br>(우리             | न<br>011<br>012                                                                                                    | 부 용여기업<br>서비스 요청중 (=                                       | ) ्र १४ मध्य                                                                           | 비 🛓 서비스 진행                                             | <sup>0</sup> 기 수행결과 8                            | <u>सन्त्रसंहद्र</u> ॥<br>१९४३ <u>४</u> मध                                     | 무치 발급신장<br>스 완료 [*                            |
| · 사용한<br>· 전체비<br>(2015)<br>비우치사!<br>계획서                | 비우지 전<br>0월<br>(비우지<br>(우지<br>응) 전역시)         | 역<br>0월<br>0월<br>)서비스찾기                                                                                                    | 부 문여가업<br>서비스 요청중 등<br>0<br>요청원스, 귀여가물                     | ) 수명 계약대<br>) 0<br>) 0<br>(전) (##42                                                    | 시 🛃 서비스 진행<br>) 0<br>제발 0 전 (                          | 23 수행결과 회<br>><br>24년도기                          | 원급개33명도 (#<br>11인요청 <u>속</u> 서비<br>) )                                        | 유처 발급신청<br>스 완료 [편                            |
| · 사용한<br>· 전제비<br>· · · · · · · · · · · · · · · · · · · | 바우지 한<br>0월<br>(바우지<br>(우지<br>(우지)<br>8) 전약시) | 국<br>0년<br>0년<br>2년비스 중기                                                                                                    | ! 문어기업<br>서비스 요청중 [<br>0<br>요중위소 계약거로                      | ) 수행계약대<br>) 0 0<br>0건 세비스<br>국고 지원급                                                   | 지 🔌 서비스 잔행<br>> 0<br>전쟁<br>전쟁<br>지원금 비율                | 2급 수행결과 4<br>><br>:신포기<br>기업 부담금                 | 환금개33명보 (비<br>한인요청 🔦 서비<br>) 👌                                                | 유치 별구신성<br>스 완료 ] <sup>-</sup><br>0           |
| · 서용한<br>· 전체·<br>· · · · · · · · · · · · · · · · · · · | 비우지 전<br>0월<br>[비우지<br>(우지<br>8) 접약시)         | 국<br>0년<br>0년<br>(111)<br>(111)<br>(11 | 부 문어가입<br>서비스 요청중 (<br>0<br>요청원스 개위개월<br>비우처 발급역<br>0원     | ) 수행 계약대<br>) 수행 계약대<br>)<br>) (1<br>) (1<br>) (1<br>) (1<br>) (1<br>) (1<br>) (1<br>) | 지 🔌 서비스 잔행<br>> 0<br>저별 0권 (<br>국고 지원금 비용<br>70%       | 2: 수행결과 5<br>2: 수행결과 5<br>2:신도기<br>71업 부담금<br>0원 | 원급개338보 (비<br>참인요청 《 서비<br>) 〉<br>) 〉<br>) 〉                                  | 유치 별금신성<br>스 완료 ]<br>0<br>배우치 잔액<br>0펜        |
| · 사용한<br>· 전체비<br>· · · · · · · · · · · · · · · · · · · | 비우지 전<br>0일<br>(비우지<br>(우지<br>8) 접역시)         | 지 이전<br>이전<br>이전<br>이전<br>이전<br>이전<br>이전<br>이전<br>이전<br>이전<br>이전<br>이전<br>이전<br>이                                                                                                    | 부 문어가입<br>시비스 요청중<br>0<br>요청원스 개위개월<br>비우처 발급역<br>0원<br>0원 | 수행 계약대       >     0       02     (100)       여원     0원                                | 기 🔌 서비스 잔행<br>> 0<br>제월 0 전<br>국고 지원금 비용<br>70%<br>70% | 같: 수행결과 적<br>수행결과 적<br>(신도가)                     | 원급권 33 정도 (비)<br>전 요청 소 (세비<br>) ) )<br>(전<br>)<br>(전<br>) (편<br>) (편<br>) (편 | 유치 발근신정<br>스 완료 [*<br>0<br>비우치 전역<br>이팬<br>이팬 |

## 2) 기업분담금 입금

| 바 | 우처 발급 신 | 청 현황        |             |             |      | $\times$ |
|---|---------|-------------|-------------|-------------|------|----------|
|   | 바우처 정보  | <u>I</u>    |             |             |      | ^        |
|   | 구분      | 국고 지원금      | 기업 부담금      | 바우처 발급액     | 발급신청 |          |
|   | 컨설팅     | 14,800,000원 | 14,800,000원 | 29,600,000원 | 미신청  |          |
|   | 기술지원    | 10,000,000원 | 10,000,000원 | 20,000,000원 | 미신청  |          |
|   | 마케팅     | 19,800,000원 | 19,800,000원 | 39,600,000원 | 미신청  |          |

| 바우처 발급 신청 |                                                                                                    |  |  |  |  |
|-----------|----------------------------------------------------------------------------------------------------|--|--|--|--|
| 예금주       |                                                                                                    |  |  |  |  |
| 은행        | 우리은행                                                                                                    |  |  |  |  |
| 가상 계좌 정보  | 28282065318869                                                                                                |  |  |  |  |
| 사업 선택     | ☑ 컨설팅 ☑ 기술지원 🔲 마케팅                                                                                            |  |  |  |  |
| 설명        | 우리은행-28282065318869 계좌로 분담금 종액 : 24,800,000원을<br>입금하시면 확인 후 바우처가 발급됩니다. (컨설팅:14,800,000)(기<br>술지원:10,000,000) |  |  |  |  |

### 바우처 발급 신청 안내

※ 가상계좌는 중소벤처기업진흥공단에서 자동 부여 처리됩니다.

※ 바우처 발급 신청 분야를 체크하여 신청하고 기업 분담금은 가상계좌 입금 처 리해야 합니다.(분야별 분할 납부 가능)

★ 분납 기준 : 분야별(컨설팅, 기술지원, 마케팅)로 3개월 이내 분납 가능합니다.
 ★ 단, 최초 1회분의 경우 가상계좌 발급일로부터 1개월 이내 납부되어야 합니다.

### ① 기업분담금 입금

- 바우처 정보 확인하고 바우처 발급 신청 진행
- 예금주 : 대표자명
- 가상계좌정보 : 업체별 가상계좌 자동 발급(2자 협약 완료 후)
- 사업선택: 신청한 분야 중 먼저 수행할 지원분야 선택
   ex) 컨설팅, 기술지원 선택 시 2개 분야의 기업분담금을 가상계좌에 입금하시면, 2개 분야 사업 수행 가능
   (바우처 발급 신청 안내 참고)
- "신청하기" 클릭 시 바우처 발급 요청 진행
- 가상계좌에 입금하면 영업일 3일 이내로 확인하고 바우처 발급 진행
- 단일분야 선정 기업은 분야별 납부 불가

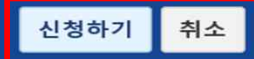

## 3) 서비스 구매(1)

| Ξ                    | 메뉴판                        | 사업안내                 | 수행기관                          | 커뮤니티                                 | 전체현황                         | 방 바우기                                                                                                    | 허 사용내역                    | <mark>서비스별 이용</mark> 현                                 | 황  |
|----------------------|----------------------------|----------------------|-------------------------------|--------------------------------------|------------------------------|----------------------------------------------------------------------------------------------------|---------------------------|--------------------------------------------------------|----|
| [금주                  | · 검색 순위] 1                 | 시제품 2 환경             | 3 시제품제작                       |                                      |                              |                                                                                                    |                           | <b>^</b> > 미[                                          | 뉴판 |
| 2                    | 서비스검색                      | 검색어를 입력하세요           |                               |                                      |                              | 지역별                                                                                                    | 전체                        | ×                                                      |    |
| L                    | 분야/프로그램                    | 전체                   | v                             | 전체                                   | V                            | 순위별                                                                                                    | 전체                        | ×                                                      |    |
|                      | 서비스를 찾습니                   | 40.                  |                               |                                      |                              |                                                                                                    |                           | 검색 초기화                                                 |    |
| 총 2                  | <mark>803건</mark> [1/176페이 | )지]                  |                               |                                      |                              |                                                                                                    |                           | 결과내 재검색                                                | Q  |
|                      | 전체 2                       | 805개                 | 컨설팅 💭                         | 630개                                 | 기술지원                         | k 11177                                                                                                    | 마케팅                       | <b>ତ</b> ୍କ 1058개                                      |    |
|                      | 의부자금 조달<br>컨설팅(공공          | 컨설팅<br>계획 수립<br>/민간) | CLEAN AN                      | 건설팅<br>이컨설팅<br>INSOVATION CONSTITUTO | HAN                          | 기술지원<br>A Contraction of the second second sec |                           | 가슴대려고 기술지<br>나트워크 구축을 통한<br>승소가면의 가지식 가슴지는<br>신의권 구성기술 | 원  |
| 외부<br><b>건별</b><br>건 | 자금 조달계획<br><b>협의</b>       | 수립 컨설                | 현장 핵심기술 체<br><b>건별협의</b><br>건 | 계화 컨설팅                               | 지식재산권 보호<br><b>건별협의</b><br>건 | 호를 위한 분쟁                                                                                                    | 소기업 연<br><b>건별협의</b><br>건 | 연구개발 산출물의 초                                            |    |

### ① 서비스 및 수행기관 검색

- 검색어, 지역별, 분야 및 프로그램 등 검색 기능 활용
- 관심 메뉴판 선택하여, 구매 요청 진행
- 등록 및 선정이 완료된 수행기관만 수행사로 사업 참여 가능
   수행기관 신청기간 확인 (포탈 > 수행기관 > 수행기관 신청)

| Ξ          | 메뉴판                                      | 사업안내                                | 수행기관                        | 커뮤니티        |  |  |
|------------|------------------------------------------|-------------------------------------|-----------------------------|-------------|--|--|
|            | 수행기                                      | 관 리스트                               |                             | 수행기관 신청     |  |  |
|            |                                          |                                     |                             | 수행기관 신청(제조) |  |  |
|            | 다 가려 (대학교)<br>수행기관 건정(세소)<br>수행기관 건정(세소) |                                     |                             |             |  |  |
| I 신<br>수행: | 청자격 및 제한 안내<br>기관으로 신청할 수 있는 기업          | 은 대한민국에 사업자등록이 되어있는 <mark>법인</mark> | 및 <mark>개인사업자</mark> 에 한합니다 | э.          |  |  |
| *          | 법인 및 개인사업자임에도 불구하.                       | 고 다음 사항에 하나라도 해당되는 기업(기관)은 하        | 당 연도 수행기관이 될 수 없            | 없습니다.       |  |  |
| 1.         | 금융기관으로부터 불량거래처로 7                        | 제재중인 기업(기관)                         |                             |             |  |  |
| 2.         | 휴·페업중인 기업                                |                                     |                             |             |  |  |
| 3.         | 최근 3년이내 정부지원사업에서 7                       | 세재받은 기업(기관)                         |                             |             |  |  |
| 4.         | 부도, 화의, 법정관리중인 기업(기                      | 관)                                  |                             |             |  |  |
| 5.         | 국세 및 지방세 체납중인 기업(기                       | 관) (법인 및 대표자)                       |                             |             |  |  |
| 6.         | 실적확인이 불분명하거나 관련분(                        | 야 취급확인이 불가능한 기업(기관)                 |                             |             |  |  |
| 7.         | 제조 중소기업 혁신바우처사업에                         | 수요기업으로 참가하고 있는 기업 또는 그 특수관:         | 계 기업                        |             |  |  |
|            | *특수관계기업이란 - 대표자 또는                       | 실질경영주가 동일한 경우                       |                             |             |  |  |

#### □ (신청기간) 분기별 1회 신청

| 구분    | 방법       | 신청기간                                     |
|-------|----------|------------------------------------------|
|       |          | (1차) `21. 4. 28(수) ~ 5.14(금)             |
| 정기모집* | 컨설팅, 마케팅 | (2차) `21. 7. 5(월) ~ 8. 4(화)              |
|       |          | (3차) `21. 10. 4(월) ~ 11.3(수)             |
| 수시모집  | 기술지원     | ·21. 4. 28(수) ~ <mark>별도 종료안내시까</mark> 지 |

4) 서비스 구매(2)

서비스를 찾습니다

| = M          | 뉴판                | 사업안내 | 수행기관 |     |    | 커뮤니티    |
|--------------|-------------------|------|------|-----|----|---------|
| [금주 검색 순위] 1 | 시제품 2 시제품제착 3 인증  |      |      |     |    | ♠ > 메뉴판 |
| 서비스검색        | 검색어를 입력하세요        |      |      | 지역별 | 전체 | $\sim$  |
| 분야/프로그램      | 전체                | ~ 전체 | ~    | 순위별 | 전체 | $\sim$  |
| 서비스를 찾습      | <del>;</del> पास: |      |      |     |    | 검색 초기화  |

| ② <b>서비</b> : | 스를 찾습 | 니다이 | 동하기 |
|---------------|-------|-----|-----|
|---------------|-------|-----|-----|

- 목적 : 수요기업이 원하는 서비스를 찾지 못하는 경우 직접
   원하는 서비스를 등록하여, 가능한 수행기관이 확인하여 매칭
- 메뉴판 > 서비스를 찾습니다 이동

### ③ 작성방법

- 목적 : 참여기업이 원하는 서비스를 찾지 못하는 경우 직접
   원하는 서비스를 등록하여, 가능한 수행기관이 확인하여 매칭
- 메뉴판 > 서비스를 찾습니다 이동

| 카테고리         | 컨설팅 🗸 기술 컨설팅 🗸                                               |
|--------------|--------------------------------------------------------------|
| 희망가격         | ● 10000 만원 ~ 20000 만원 ○ 혐의 후 결정                              |
| 참여 수행기관 수 지정 | 2 <sup>개</sup> (최대 20까지 지정 할 수 있습니다.)                        |
| 제목           | 컨설팅 서비스를 찾습니다                                                |
| 내용           | 컨설팅 서비스를 찾습니다                                                |
| 첨부파일         | 파일 삭제 파일 업로드<br>정보파일이 요란은 1개단 20MR로 제하되며 분수이 파일을 정보할 수 이수니다. |

## 5) 서비스 구매(3)

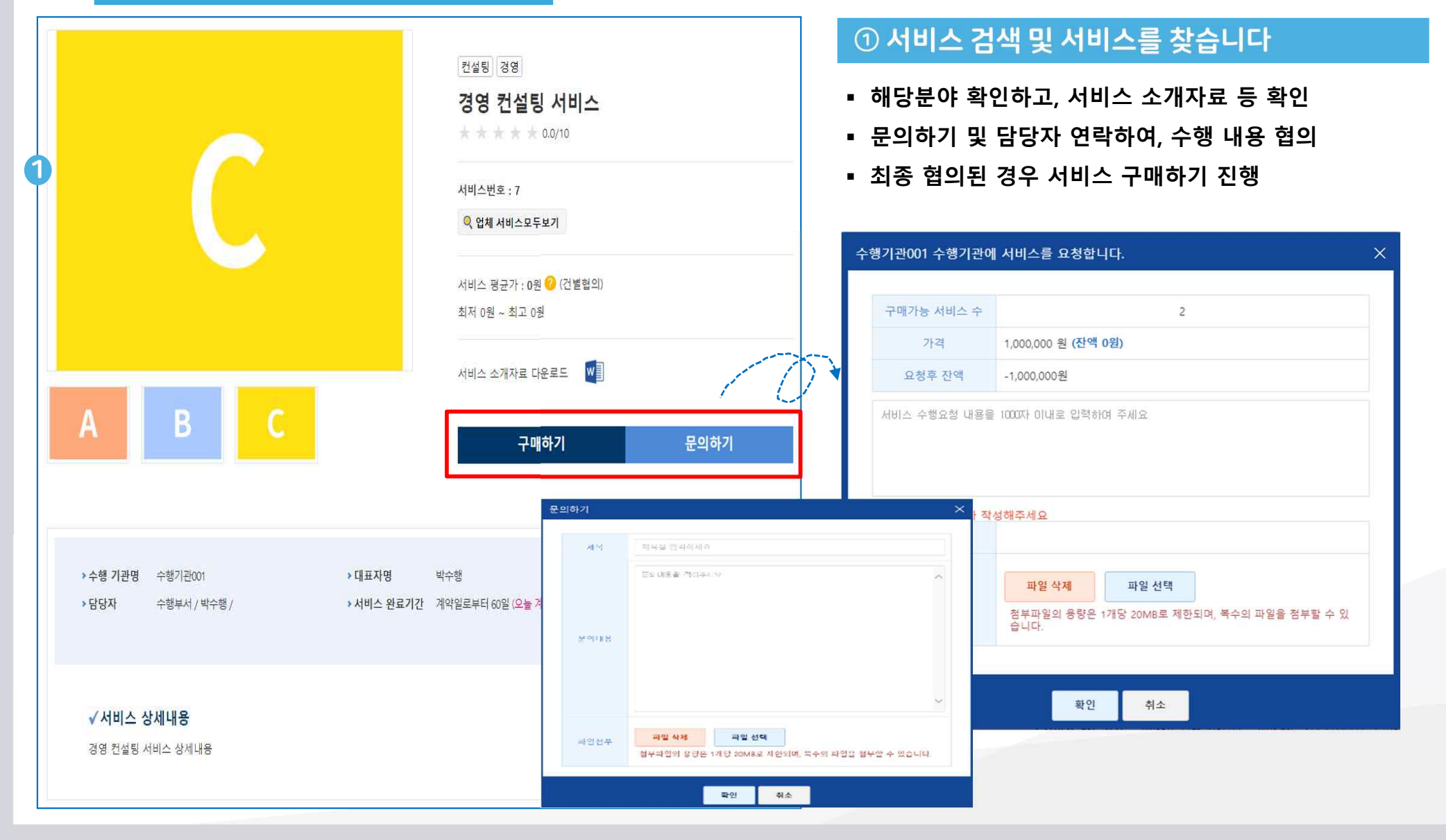

## 6) 3자 계약하기(1)

| - | <mark>메뉴</mark> 판 | 사업안내        | 수행기관    | 커뮤니티       | 전체현황                          | 바우      | 처 사용내역     | 셔비    | 비스별 이용현       |
|---|-------------------|-------------|---------|------------|-------------------------------|---------|------------|-------|---------------|
|   |                   |             |         |            |                               |         |            | \$>   | 서비스별 이용현      |
|   |                   |             |         | 서비스별       | 이용현황                          | _       |            |       |               |
|   | 서비스명              | 검색어         | 를 입력하세요 |            |                               |         |            |       |               |
|   | 진행상태              | 전체          |         | ×          | 서비스구분                         | 전체      |            |       | Y             |
|   |                   |             |         |            |                               |         |            | 초기화   | 검색            |
| 态 | 1건 [1/1페이지]       |             |         |            |                               |         |            |       | <u>엑셀다운</u> 🗶 |
|   | 유형                | ł           | 비스명     | 서비스요금      | 협약여부                          | 수행기관    | 처리일자       | 진형    | 행상태           |
|   | 기술 컨설팅            | [수행기관1] 기술컨 | 선설팅서비스  | 1,000,000원 | 참여기업[X]<br>수행기관[O]<br>운영기관[X] | 수행기관001 | 2020-05-25 | 수행계약, | 서 작성확인        |

## ① 서비스별 이용 현황

- 3자 계약 : 추진 과제의 수행계획서, 금액 및 일정 등 관련하여 수행기관-운영기관-수요기업이 계약하는 단계 (수행기관 → 운영기관 → 참여기업 순 협약 진행)
- 서비스별 이용현황 : 참여기업에서 진행할 업무(협약진행)
- 해당 3자 계약 대상 리스트 확인 및 클릭 시 상세 페이지 이동

|                                     |           |                                                                                                  | H            | 7  |
|-------------------------------------|-----------|--------------------------------------------------------------------------------------------------|--------------|----|
| 인증서 종류                              | 비용(VAT별도) | 로그인<br>(사업신청)                                                                                    | 고<br>협약 및 계약 |    |
| 사업자 범용<br>공동인증서                     | 100,000원  | 인증서가 필요한 모든 사업지용<br>전자거래 이용가능<br>- 공공분야, 금융분야, 전자상거래분야                                           | 가늠           | 가늠 |
| 중소기업<br><u>혁신바우처</u> 사업<br>전용 공동인증서 | 10,000원   | 증소기업 <u>혁신바우처</u> 사업 전용<br>- 타 사이트 이용불가<br>- 발급주소<br>( <u>www.crosccert.com/customer/kosmes)</u> | 가늠           | 가늠 |
| 사업자<br>은행/신용카드/보험용<br>공동인증서         | 4,400원    | 인터넷뱅킹, 온라인보첩거래,<br>전자민원서비스 신용카드 이용가능                                                             | 가늠           | 불가 |

벌첨 2 공동인증서(구 공인인증서) 사용정보

- 은행업무, 세금계산서 발행, 보험 발급 용도의 인증서는 2자 협약 진행 불가(인증서 선택창에 출력되지 않음)
- 혁신바우처 사업 전용 인증서 발급 페이지

(https://raadmin.crosscert.com/customer/kosmes/index.html)

## 7) 협약하기(2)

| 서비스 저너  |            |      |                 |   |
|---------|------------|------|-----------------|---|
| 서비스명    | 진로제시       |      |                 |   |
| 서비스이용금액 | 5,000,000원 | 구매번호 | B20200422-00222 | 1 |
| 서비스 기간  | 계약일로부터 일   | 진행상태 | 수행계약서 작성확인      |   |
| 수행기관    | 수행기관002일   | 담당자  | 이수행             |   |
| 협약서     | 협약서보기      |      |                 |   |

#### 시비스 신청정보

| 서비스분야    | 진로제시                         | 분담금비율    | 50%        |  |  |  |  |
|----------|------------------------------|----------|------------|--|--|--|--|
| 신청기업     | (주)참여기업102                   | 서비스 요청금액 | 5,000,000원 |  |  |  |  |
| 담당자      | 이운영 (email702@email.com) (-) |          |            |  |  |  |  |
| 서비스 요청내용 |                              |          |            |  |  |  |  |
| 서비스 요청파일 |                              |          |            |  |  |  |  |

#### ┃ 서비스 진행정보

| 구분                | 상태         | 제목           | 기업명     | 일자             |
|-------------------|------------|--------------|---------|----------------|
| d <mark>비스</mark> | 수행계약서 작성확인 | (재기) 수행정보 등록 | 운영기관002 | 2020-04-22     |
| -행보고              | 서          |              |         |                |
| 7                 | 분          | 제목           |         | 등록일            |
|                   |            | 데이터가 없습니다    |         | and the second |

### ② 서비스별 이용현황 확인 및 협약하기

- 서비스 정보 및 신청정보 확인
- 수행기관에서 업로드한 수행보고서 확인
- 수행보고서 확인 후 동의할 경우 협약하기 진행
- 공인인증서로 협약 진행

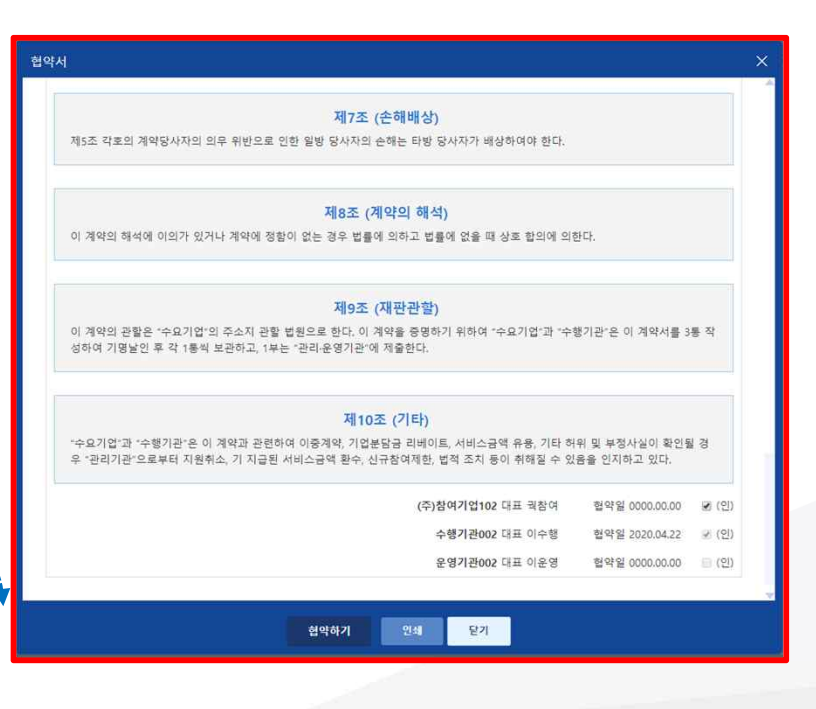

## 1) 최종 결과물 확인(1)

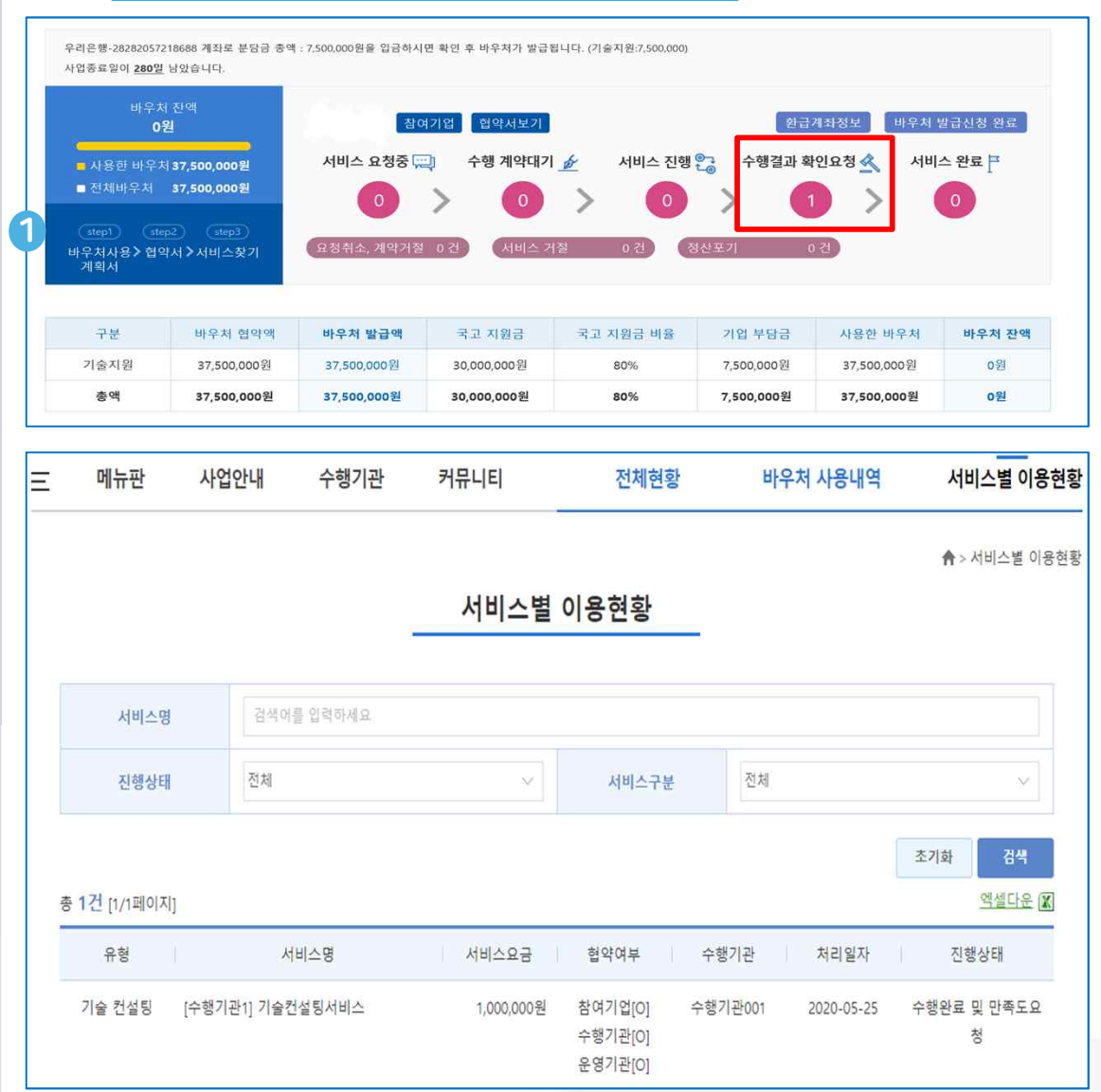

### ① 수행결과물 바로가기

- 수행결과 확인 요청 : 과제 완료 후 수행기관에서 최종결과물
   확인 요청하는 단계로, 참여기업에서는 결과물 확인 및 만족도
   조사 실시 필요
- 수행결과 확인 요청 클릭 시 서비스별 이용현황 이동
- 해당 과제 선택하여, 수행결과물 확인

## 2) 최종 결과물 확인(2)

### 서비스 신청정보

| 서비스분야    | 기술 컨설팅                    | 분담금비율    | 50%        |  |  |  |
|----------|---------------------------|----------|------------|--|--|--|
| 신청기업     | (주)참여기업101                | 서비스 요청금액 | 1,000,000원 |  |  |  |
| 담당자      | 김참여 (email@email.com) (-) |          |            |  |  |  |
| 서비스 요청내용 | 수행해주세요                    |          |            |  |  |  |
| 서비스 요청파일 | III 테스트.txt 9B            |          |            |  |  |  |

### <mark>|</mark> 서비스 진행정보

| 구분  | 상태                   | 제목                                       | 기업명                      | 일자         |
|-----|----------------------|------------------------------------------|--------------------------|------------|
| 서비스 | 수행완료 및 만족도요청         | 수행완료 처리했습니다                              | 수행기관001                  | 2020-05-25 |
| 서비스 | 서비스 <mark>진</mark> 행 | 서비스 수행계약이 완료되었습니다.                       | 운영기관001                  | 2020-05-25 |
| 서비스 | 수행계약서 작성확인           | 수행기관 수행계약 작성했습니다.                        | 수행기관001                  | 2020-05-25 |
| 서비스 | 서비스 신청               | 수행기관001 수행기관에 서비스를 요청합니 <mark>다</mark> . | (주) <mark>참여기업101</mark> | 2020-05-25 |
|     |                      |                                          |                          |            |

### 수행보고서

| 구분    | 제목   | 등록일        |
|-------|------|------------|
| 완료보고서 | 완료보고 | 2020-05-25 |

#### 만족도 조사완료 시, 해당 서비스가 완료처리 됩니다. 반드시 수행이 완료된 경우에만 만족도조사를 하시기 바랍니다.

| 만족도조사 및 서비스 확인 목록 |
|-------------------|
|-------------------|

### ② 수행결과물 확인 및 만족도 조사

- 서비스 정보 및 신청정보 확인
- 수행결과 보고서 확인 후 "만족도조사 및 서비스 확인 " 클릭
- 만족도 조사 : 5개 항목 관련 조사 실시(과제별)
   최종 확인 후 부가세 입금(참여기업 → 수행기관) 시 사업완료(수행기관은 부가세 입급증 전산 업로드)

| 문번 | 평가내용 답변                                        |                |              |         |       |               |              |      |       |     |     |
|----|------------------------------------------------|----------------|--------------|---------|-------|---------------|--------------|------|-------|-----|-----|
|    |                                                | 1              | 1            | 5       | - a 1 | E             | 6            | 4    | 0     | 0   | 10  |
| 1  | (신만적 한쪽도) 이번에 이용한 지비스는 신반적으로<br>만족스러웠다.        | 전혀그            | -<br>- 로지 않  | 다.<br>다 |       | 2             | 통이다          | 1    | 0     | 매우  | 그렇다 |
|    | (프로세스 만족도) 서비스 신청절차에서부터 실제 이                   | 1              | 2            | 3       | 4     | 5             | 6            | 7    | 8     | 9   | 10  |
| 2  | 용에 이르기까지 업무 프로세스는 완벽하게 이루어<br>졌다.              | 전혀 그           | L렇지 않        | 다.<br>다 |       | Ŧ             | 통이다          |      |       | 매우  | 그렇다 |
|    | (태도 마종도) 서비스를 단단하는 직원은 치정하게                    | 1              | 2            | 3       | 4     | 5             | 6            | 7    | 8     | 9   | 10  |
| 3  | 응대하고 최선을 다했다.                                  | 전혀 그           | L렇지 않        | 다       |       | 보             | 통이다          |      |       | 매우  | 그렇다 |
|    | (성과 만족도) 서비스는 결과적으로 나에게 도움이                    | 4              | ž            | 3 :     | 4     | 5             | 6            | 7    | 8     | 9   | 10  |
| 4  | 되었다.                                           | 전혀 그렇지 않다 보통이다 |              |         |       |               | 매우           | 그렇다  |       |     |     |
|    | (타인 추천의향) 해당 서비스를 다른 기업이나 주변                   | 1              | 2            | 3       | 4     | 5             | 6            | 7    | 8     | 9   | 10  |
| 5  | 에 적극 추천하겠다.                                    | 전혀 그           | L렇지 않        | 다       |       | 보             | 통이다          |      |       | 매우  | 그렇다 |
| _  | 개석사항이나 거의사항, 불만사항이 있으시며 기재                     | 개신             | <u>연</u> 사항이 | 나 건의    | 의사항,  | 불만사<br>(10007 | 항이 있<br>하이내) | 있으시¶ | 면 기재; | 해주십 | 시오. |
| 6  | 해준집시오이가 한국제동, 플린사용이 있으시된 기세<br>해주십시오.(1000자이내) | 내용             | 을 입력하        | 세요      |       |               |              |      |       |     |     |

## Part 6 **바우처 잔여 환급 신청**

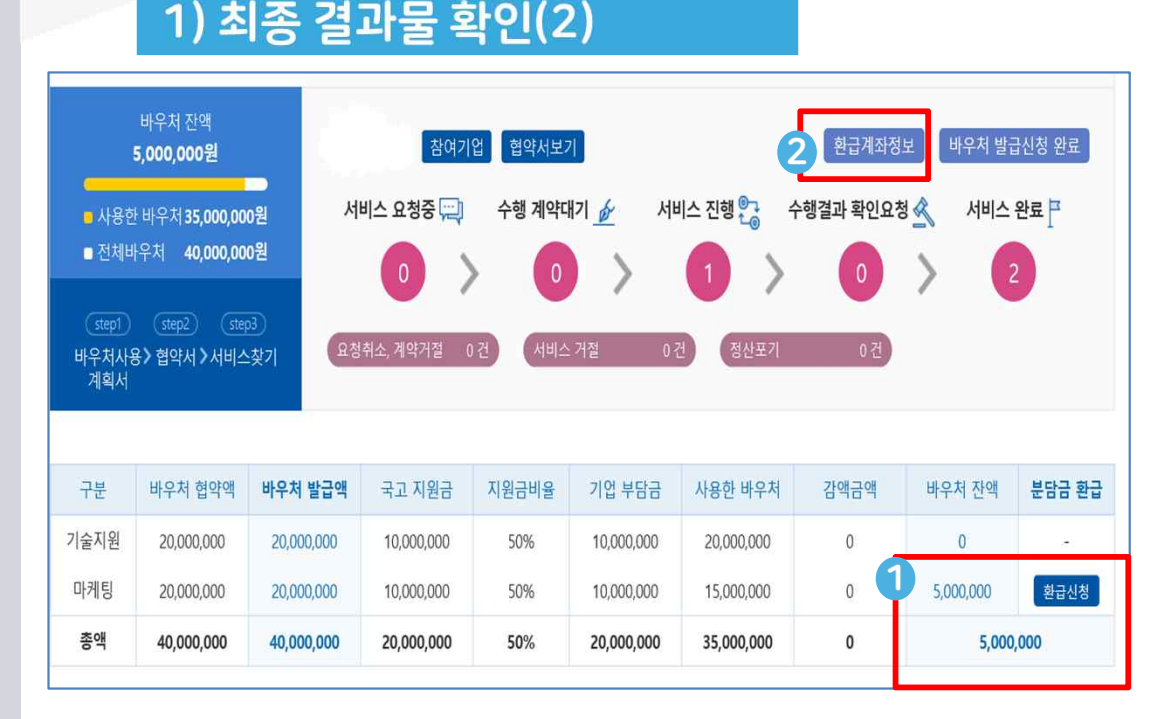

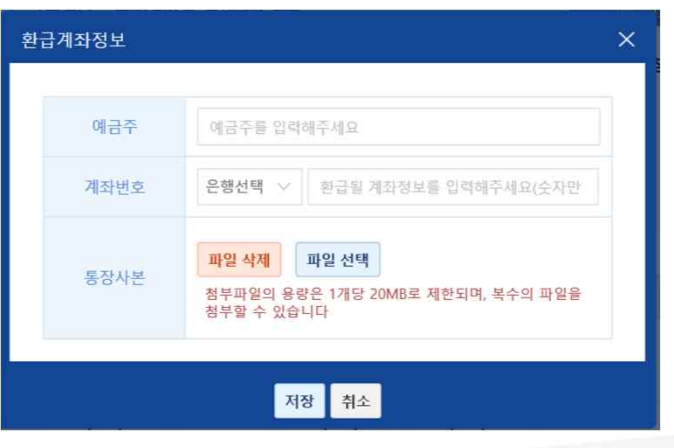

### ① 바우처 잔액 확인

- 과제 수행 후 바우처 잔액 확인
- "환급신청" 바우처 잔액
- 만족도 조사 : 5개 항목 관련 조사 실시(과제별)
   최종 확인 후 부가세 입금(참여기업 → 수행기관) 시 사업완료(수행기관은 부가세 입급증 전산 업로드)

### ① 수행결과물 확인 및 만족도 조사

- 서비스 정보 및 신청정보 확인
- 수행결과 보고서 확인 후 "만족도조사 및 서비스 확인 "클릭
   만족도 조사 : 5개 항목 관련 조사 실시(과제별)
   최종 확인 후 세금계산서 발행(수행기관 → 수요기업) 계산서 발행금액 : 서비스 금액 + 부가세(서비스 금액의10%)
   - 최종 확인 후 부가세 입금(수요기업 → 수행기관) 시

사업완료(수행기관은 부가세 입급증 전산 업로드)

## 1) 원하는 서비스 찾기

| 메뉴핀                | 판 사업안내                                                                                                    | 수행기관                                                                                                    | 커뮤니티                                                                                                    | 전체현황                                                                                                    | 바우처 사용내역                                         | 서비스별 이용현황       |
|--------------------|----------------------------------------------------------------------------------------------------|----------------------------------------------------------------------------------------------------|----------------------------------------------------------------------------------------------------|----------------------------------------------------------------------------------------------------|--------------------------------------------------|-----------------|
|                    | 전체현황                                                                                                    |                                                                                                    | 서비스를                                                                                                    | 찾습니다                                                                                                    | 참여기                                              | 기업정보            |
|                    |                                                                                                    |                                                                                                    |                                                                                                    |                                                                                                    | <b>†</b> >                                       | 전체현황 > 서비스를 찾습니 |
|                    |                                                                                                    |                                                                                                    | 서비스를                                                                                                    | 찾습니다                                                                                                    |                                                  |                 |
| (업분당금 입;           | 금 후 정상적으로 바우처 <del>,</del>                                                                                                   | 를 발급받은 잠여기업                                                                                                    | 1인 경우에 서비스 찾기 ·                                                                                                    | 등록이 가능합니다.                                                                                                   |                                                  |                 |
| 이용대상               | 혁신바우처 전 침                                                                                                    | 남여기업 (협약기간 내                                                                                                    | 바우처 발급기업)                                                                                                    |                                                                                                    |                                                  |                 |
| 이용방법               | 참여기업들의 폭<br>- 최당 서비스 분<br>- 서비스 이용 회<br>- 이용하고자 하나<br>- 제목, 내용 입려<br>- 제축, 내용 입려<br>- 참여 수행기관은 서<br>- 삼여 수행기관은<br>- '서비스를 찾습 | 넓은 서비스 선택을 ?<br>야 '카테고리' 내 선택<br>망 가격대 설정(회장)<br>는 서비스 제안의 참여<br>신는 '서비스를 찾습니<br>수가 부족하나 원하는<br>비스를 찾습니다 참여<br>니다를 통해 매칭된 | 지원하고, 자사에 맞는 더<br><sup>4</sup><br>가격) 홒 '협의 후 결정'<br>片 수행기관 수 지정(최대<br>니다 전체현활에서 확인<br>는 서비스를 사전에 찾인<br>드 서비스를 사전에 주려<br>경우라도 메뉴판에 등록 | 나은 서비스 발굴과 이용을<br>선택<br>20개까지 지정)<br>가능(참여 수행기관수 및 진<br>경우 진행 완료로 전환 가능<br>분야의 서비스만 제안 가능<br>된 서비스를 통해 계약을 체 | 을 위한 참여기업 맞춤형 서비스<br>행상태 확인 가능)<br>결해야 서비스 진행 가능 | : 발굴 코너         |
| )건 [1/1페이기<br>번호   | 지]<br>카테고리                                                                                                    | 1                                                                                                    |                                                                                                    | 제목                                                                                                    | 참여 :                                             | 수행기관 진행사항       |
|                    |                                                                                                    |                                                                                                    | 데이터가                                                                                                    | 없습니다.                                                                                                    |                                                  |                 |
|                    |                                                                                                    |                                                                                                    |                                                                                                    |                                                                                                    |                                                  | 게시글 페이지당 10 🖂   |
|                    |                                                                                                    |                                                                                                    |                                                                                                    | 1                                                                                                    |                                                  |                 |
| 참여기업과 수<br>원하는 서비스 | 행기관 서비스 연결, 해딩<br>발굴을 위한 서비스 찾기                                                                                              | 서비스에 대한 질문<br> 기능을 사용해 보세                                                                                                 | 과 답변까지 하나의 창구<br>요.<br>서비:                                                                                                    | <sup>1</sup> 에서 이루어지는 통합 서비<br>스 찾기                                                                          | 스 발굴 기능입니다.                                      |                 |
|                    |                                                                                                    |                                                                                                    |                                                                                                    |                                                                                                    |                                                  |                 |
|                    |                                                                                                    |                                                                                                    |                                                                                                    |                                                                                                    |                                                  |                 |
|                    |                                                                                                    |                                                                                                    |                                                                                                    |                                                                                                    |                                                  |                 |

### ① 서비스를 찾습니다

• 참여기업 바로가기-서비스를 찾습니다-서비스찾기

## 2) 서비스 찾기 등록

#### 서비스를 찾습니다

#### <서비스를 찾습니다> 이용안내

| 이용대상 | 혁신바우처 전 참여기업 (협약기간 내 바우처 발급기업)                                                                                                    |
|------|----------------------------------------------------------------------------------------------------|
| 이용방법 | 참여기업들의 폭넓은 서비스 선택을 지원하고, 자사에 맞는 더 나은 서비스 발굴과 이용을 위한 참여기업 등<br>충형 서비스 발굴 코너<br>- 희망 서비스 분야 '카테고리' 내 선택<br>- 서비스 이용 희망 가격대 설정(희망 가격) 혹 '협의 후 결정' 선택<br>- 이용하고자 하는 서비스 제안의 참여 수행기관 수 지정(최대 20개까지 지정)<br>- 제목, 내용 입력 후 '제출'<br>- 제출'하신 서비스는 '서비스를 찾습니다' 전체현황에서 확인 가능(참여 수행기관수 및 진행상태 확인 가능<br>- 참여 수행기관 수가 부족하나 원하는 서비스를 사전에 찾은 경우 진행 완료로 전환 가능<br>- 수행기관은 '서비스를 찾습니다' 참여 시점에서 이미 선정된 분야의 서비스만 제안 가능 |
|      | <ul> <li>- 서비스를 찾습니다를 통해 매칭된 경우라도 메뉴판에 등록된 서비스를 통해 계약을 체결해야 서비스 진적<br/>가능</li> </ul>                                                                                                    |

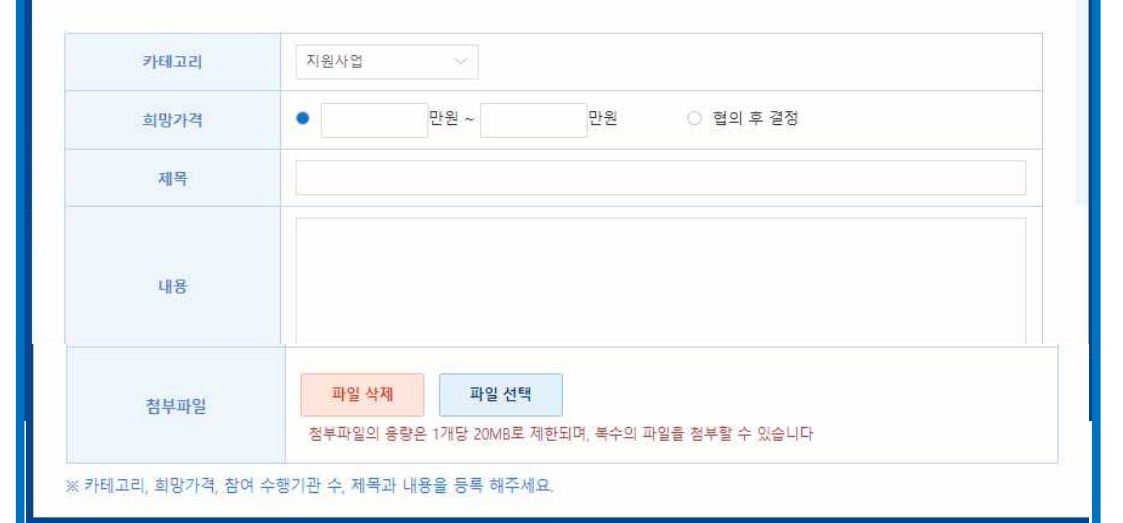

제출

취소

## ② 서비스 찾기 등록

 원하는 서비스의 카테고리,희망가격.제목,내용,첨부파일 첨부 후 등록

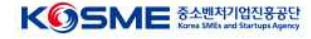

## 3) 서비스 찾기 종료

| ☞ അ≝재미원부 KSSN<br>제조중소기업 7 | AE ##########<br>혁신바우처사입                                 |              |                   | Q       | 김참여님 환영합니다 | 로그아웃 | 다이페이지 |
|---------------------------|----------------------------------------------------------|--------------|-------------------|---------|------------|------|-------|
| 三 메뉴판                     | 사업약보기<br>서티                                              | 비스 찾기        |                   | <b></b> |            |      | ×     |
|                           |                                                          | 카테고리         | 컨설팅 > 기술컨설팅       |         |            |      |       |
|                           |                                                          | 희망가격         | 10000만원 ~ 20000만원 |         |            |      |       |
|                           |                                                          | 참여 수행기관 수 지정 | 278               |         |            |      |       |
| 이용대상                      | 수출바우                                                     | 제목           | 컨설팅 서비스를 찾습니다     |         |            |      |       |
|                           | 참여기업                                                     | 내용           | 컨설팅 서비스를 찾습니다     |         |            |      |       |
|                           | - 의망 서<br>- 서비스                                          | 첨부파일         |                   |         |            |      |       |
| 이용방법                      | - 제목, 니<br>- 제목, 니<br>- 제출하<br>- 참여 수<br>- 수행기<br>- '서비스 |              | 진행완료              | 취소      |            |      |       |

# 비호 카테고리 제공 찬엽 순행기과 지행사하 15 기술 컨설팅 컨설팅 서비스를 찾습니다 0 / 2 진행중 게시굴 페이지당 10 기

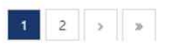

참여기업과 수행기관 서비스 연결, 해당 서비스에 대한 질문과 답변까지 하나의 청구에서 이루어지는 통합 서비스 발굴 기능입니다. 원하는 서비스 발굴을 위한 서비스 찾기기능을 사용해 보세요.

### 서비스 찾기

### ③ 서비스 찾기 종료

 등록된 서비스를 찾습니다를 선택하여 진행완료 버튼을 눌러서 서비스 찾기를 종료 합니다.

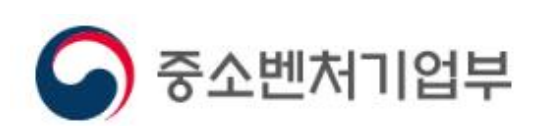

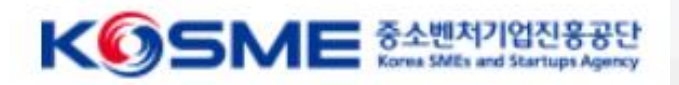

# 감사합니다